# การยื่นโครงการวิจัยเพื่อขอรับรองผ่านระบบ Research Ethics Review: Online Submission System

หน่วยจริยธรรมและมาตรฐานการวิจัย

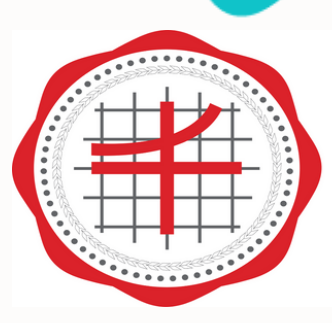

หน่วยจริยธรรม และมาตรฐานการวิจัย มหาวิทยาลัยศรีนครินทรวิโรฒ

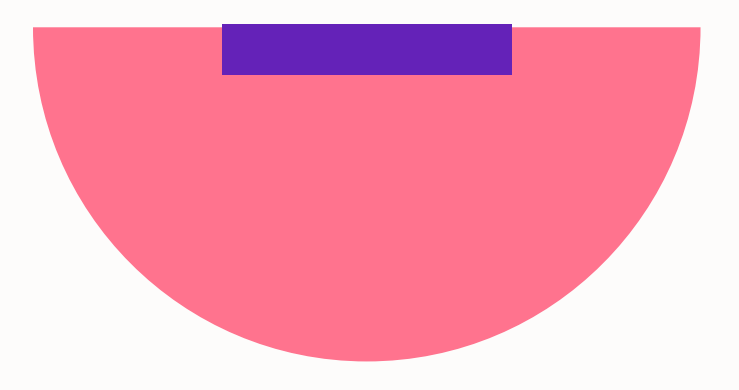

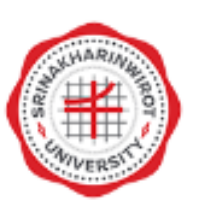

#### Research Ethics Review: Online Submission System

ชื่อผู้ใช้ (username)

ชื่อผู้ใช้ (username)ต้องไม่ว่างเปล่า

รหัสผ่าน (password)

#### เข้าสู่ระบบ

#### ลงทะเบียน

ลืมรหัสผ่าน

📕 ไทย 👻

รองรับการทำงานบน google chrome ติดต่อหน่วยจริยธรรมและมาตรฐานการวิจัย : โทร : 0-2649-5000 ต่อ 17503, 17505 อีเมล : swuec@g.swu.ac.th

## https://hrec.swu.ac.th/swu/site/login

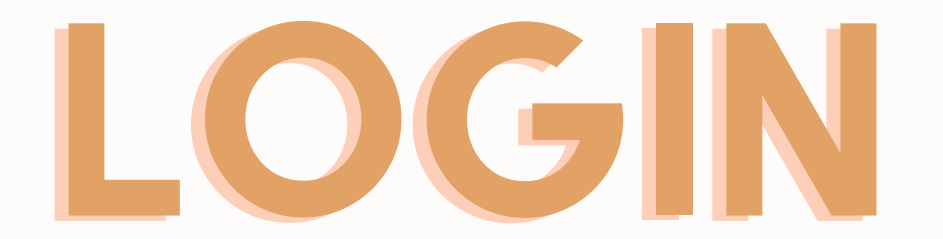

# 

# คลิกที่สัญลักษณ์สามขีด เพื่อเลือกส่งงานวิจัยใหม่

Online Submission System

#### Online Submission : SWU Ethics and Research Standards Division

| โครงการวิจัยใหม่ <mark>มีทั้งหมด 2 โครงการ</mark> |   |
|---------------------------------------------------|---|
| โครงการที่ยังส่งไม่แล้วเสร็จ                      | 2 |
| รอตรวจสอบเอกสาร                                   | 0 |
| เอกสารยังไม่ครบด้วน/ไม่ดูกต้อง                    | 0 |
| กรรมการขอให้แก้ไขเอกสาร                           | 0 |
| รอออกเลข SWUEC                                    | 0 |
| รอกำหนดประมาณวันที่ประชุมและวันส่งประเมิน         | 0 |
| อยู่ระหว่างพิจารณาโดยกรรมการ                      | 0 |
| รอผลพิจารณาจากคณะกรรมการ                          | 0 |
| พิจารณาแล้วแต่ยังไม่ได้รับการตรวจสอบ              | 0 |
| รอการตรวจสอบผลพิจารณาจากเลขา                      | 0 |
| รอเจ้าหน้าที่ Upload หนังสือแจ้งผล                | 0 |

#### ้ โครงการวิจัยใหม่ที่ผ่านประชุมคณะกรรมการและได้รับมติแล้ว (มีทั้งหมด o โครงการ)

| รับรอง                                               | 0 |
|------------------------------------------------------|---|
| รับรอง/รับทราบหลังจากแก้ไขตามมติที่ประชุม            | 0 |
| ขอให้ผู้วิจัยชี้แจงเพิ่มเติมเพื่อนำกลับมาพิจารณาใหม่ | 0 |
| ไม่รับรอง/รับทราบ                                    | 0 |
| ถอนออกจากการพิจารณาและหรือถอนออกจากการรับรอง/รับทราบ | 0 |
| ยุติการรับรอง/รับทราบ                                | 0 |
| เปลี่ยน Panel                                        | 0 |

#### โครงการวิจัยต่อเนื่อง มีทั้งหมด o โครงการ

| โครงการที่ยังส่งไม่แล้วเสร็จ              |
|-------------------------------------------|
| เอกสารยังไม่ครบถ้วน/ไม่ถูกต้อง            |
| กรรมการขอให้แก้ไขเอกสาร                   |
| รอตรวจสอบเอกสาร                           |
| รอกำหนดประมาณวันที่ประชุมและวันส่งประเมิน |
| อยู่ระหว่างพิจารณาโดยกรรมการ              |
| รอผลพิจารณาจากคณะกรรมการ                  |
| พิจารณาแล้วแต่ยังไม่ได้รับการตรวจสอบ      |
| รอการตรวจสอบผลพิจารณาจากเลขา              |
| รอเจ้าหน้าที่ Upload หนังสือแจ้งผล        |

#### โครงการวิจัยต่อเนื่องที่ผ่านประชุมคณะกรรมการและได้รับมติแล้ว (มีทั้งหมด o โครงการ)

| รับรอง/รับทราบ                                   |
|--------------------------------------------------|
| รับรอง/รับทราบหลังจากแก้ไขตามมติที่ประชุม        |
| ขอให้ผู้วิจัยชี้แจงเพิ่มเติมเพื่อนำกลับมาพิจารณา |
| ไม่รับรอง/รับทราบ                                |
| ดอนออกจากการพิจารณาและหรือถอนออกจากก             |
| ยุติการรับรอง/รับทราบ                            |
| เปลี่ยน Panel                                    |
|                                                  |

นางวัชรี ปัญจพรผล นักวิจัย

📰 ไทย

### •

| <br>  |
|-------|
| 0     |
| 0     |
| 0     |
| 0     |
| 0     |
| 0     |
| 0     |
| 0     |
| <br>0 |
| <br>0 |
|       |

|                   | 0 |
|-------------------|---|
|                   | 0 |
| ใหม่              | 0 |
|                   | 0 |
| าารรับรอง/รับทราบ | 0 |
|                   | 0 |
|                   | 0 |

# <sup>คลิก</sup> ส่งงานวิจัยใหม่

#### Online Submission System

 $\leftarrow$ 

| A          | หน้าหลัก                                | • WU Ethics and Research Standards Division | 1 |                                    |
|------------|-----------------------------------------|---------------------------------------------|---|------------------------------------|
| ⊟          | ส่งเอกสารงานวิจัยใหม่                   | soms                                        |   | โครงการวิจัยต่อเนื่อง (มีทั้งหม    |
| Ĉ          | ส่งเอกสารงานวิจัยต่อเนื่อง              |                                             | 1 | โครงการที่ยังส่งไม่แล้วเสร็จ       |
| ø          | 7.0000000000000000000000000000000000000 |                                             | 0 | เอกสารยังไม่ครบถ้วน/ไม่ถูกต้อง     |
| ~          | สงเอกสารเครงการเกากอ                    |                                             | 0 | กรรมการขอให้แก้ไขเอกสาร            |
| <u>e</u> 2 | งานวิจัยที่เป็นนักวิจัยร่วม             |                                             | 0 | รอตรวจสอบเอกสาร                    |
|            |                                         |                                             | 0 | รอกำหนดประมาณวันที่ประชุมและวันส   |
| <u>e</u>   | งานวิจัยที่เป็นอาจารย์ที่ปรึ            | ส่งประเมิน                                  | 0 | อยู่ระหว่างพิจารณาโดยกรรมการ       |
|            |                                         |                                             | 0 | รอผลพิจารณาจากคณะกรรมการ           |
| 2.L        | จัดการประชุม >                          |                                             | 0 | พิจารณาแล้วแต่ยังไม่ได้รับการตรวจ  |
|            |                                         | สอบ                                         | 0 | รอการตรวจสอบผลพิจารณาจากเลข        |
|            |                                         | ٦                                           | 0 | รอเจ้าหน้าที่ Upload หนังสือแจ้งผล |
|            |                                         |                                             | 0 |                                    |
|            |                                         |                                             |   |                                    |

| มคณะกรรมการและได้รับมติแล้ว (มีทั้งหมด 0 โครงการ) |   |
|---------------------------------------------------|---|
|                                                   | 0 |
| าที่ประชุม                                        | 0 |
| มาพิจารณาใหม่                                     | 0 |
|                                                   | 0 |
| นออกจากการรับรอง/รับทราบ                          | 0 |
|                                                   | 0 |
|                                                   | 0 |

#### ้ โครงการวิจัยต่อเนื่องที่ผ่านประชุมคณะกรรมการและได้รับมติแล้ว (<sub>มีทั้งหมด 0 โครงการ</sub>)

| รับรอง/รับทราบ                           |
|------------------------------------------|
| รับรอง/รับทราบหลังจากแก้ไขตามมต์         |
| ขอให้ผู้วิจัยชี้แจงเพิ่มเติมเพื่อนำกลับเ |
| ไม่รับรอง/รับทราบ                        |
| ถอนออกจากการพิจารณาและหรือถอ             |
| ยุติการรับรอง/รับทราบ                    |
| เปลี่ยน Panel                            |

🚍 ไทย 🛛 🖊 🔁

นางวัชรี ปัญจพรผล นักวีจัย

หมด 0 โครงการ

|               | 0 |
|---------------|---|
|               | 0 |
|               | 0 |
|               | 0 |
| วันส่งประเมิน | 0 |
|               | 0 |
|               | 0 |
| บอลอบ         | 0 |
| ลขา           | 0 |
| Ma            | 0 |
|               |   |

|                           | 0 |
|---------------------------|---|
| ติที่ประชุม               | 0 |
| มมาพิจารณาใหม่            | 0 |
|                           | 0 |
| อนออกจากการรับรอง/รับทราบ | 0 |
|                           | 0 |
|                           | 0 |
|                           |   |

# กรอกรายละเอียดให้ครบถ้วน

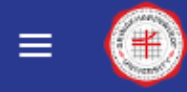

Online Submission System

### ยื่นเสนอโครงการวิจัยใหม่

|                                 |                | 24           |                                                    |                          | ประเภทของโครงการวิ   | ົງຈັຍ       |       |
|---------------------------------|----------------|--------------|----------------------------------------------------|--------------------------|----------------------|-------------|-------|
| ข้อมูลทั่วไป                    | เอกสารงานวิจัย | ผู้ร่วมวิจัย | อาจารย์ที่ปรึกษา                                   | ยืนยันการส่งโครงการวิจัย | โครงการทางสังคมจ     | 4           |       |
| ประเภทของโครงการวิจัย           |                |              |                                                    |                          | เลือกประ             | เภทให้ตร    | ึงกับ |
|                                 |                |              |                                                    |                          | โครง                 | งการวิจัย   |       |
| Research Title (Thai)           |                |              |                                                    |                          | โครงการทางคลินิก     |             |       |
|                                 |                |              |                                                    |                          | โครงการทางสังคมๆ     |             |       |
| Research Title (English)        |                |              |                                                    |                          | เข้าข่ายขอยกเว้นการ  | ะพิจารณา    |       |
| ทุนวิจัย                        |                |              | ชื่อหน่วยงาน / บริษัท ที่ให้ทุน                    |                          | เข้าข่ายการพิจารณา   | ແບບເຮົວ     |       |
|                                 |                |              |                                                    |                          |                      |             |       |
| มีอาสาสมัครที่อายุต่ำกว่า 18 ปี |                |              | รหัสโครงการวิจัยที่ตั้งโดยผู้ให้ทุน เช่น รหัสโครงก | การที่ยื่น อย.           | โครงการที่เข้าข่าย M | IOU กับ CRI | EC    |
| ັນາ 🔿 ເມັ                       |                |              |                                                    |                          |                      |             |       |
| เลขที่หนังสือ                   |                |              | วันที่ออกหนังสือ                                   |                          |                      |             |       |
| SWU/49 SEUUDD1                  | าให้อัตโนมัติ  |              | ลงวันที่ปัจ                                        | จุบันทีส่งในระบบ         |                      | × 🗎         |       |
| หมายเหตุ                        |                |              |                                                    |                          |                      |             |       |
|                                 |                |              |                                                    |                          |                      |             |       |
|                                 |                |              |                                                    |                          |                      | ຄັດໄປ       |       |
|                                 |                |              |                                                    |                          |                      |             |       |

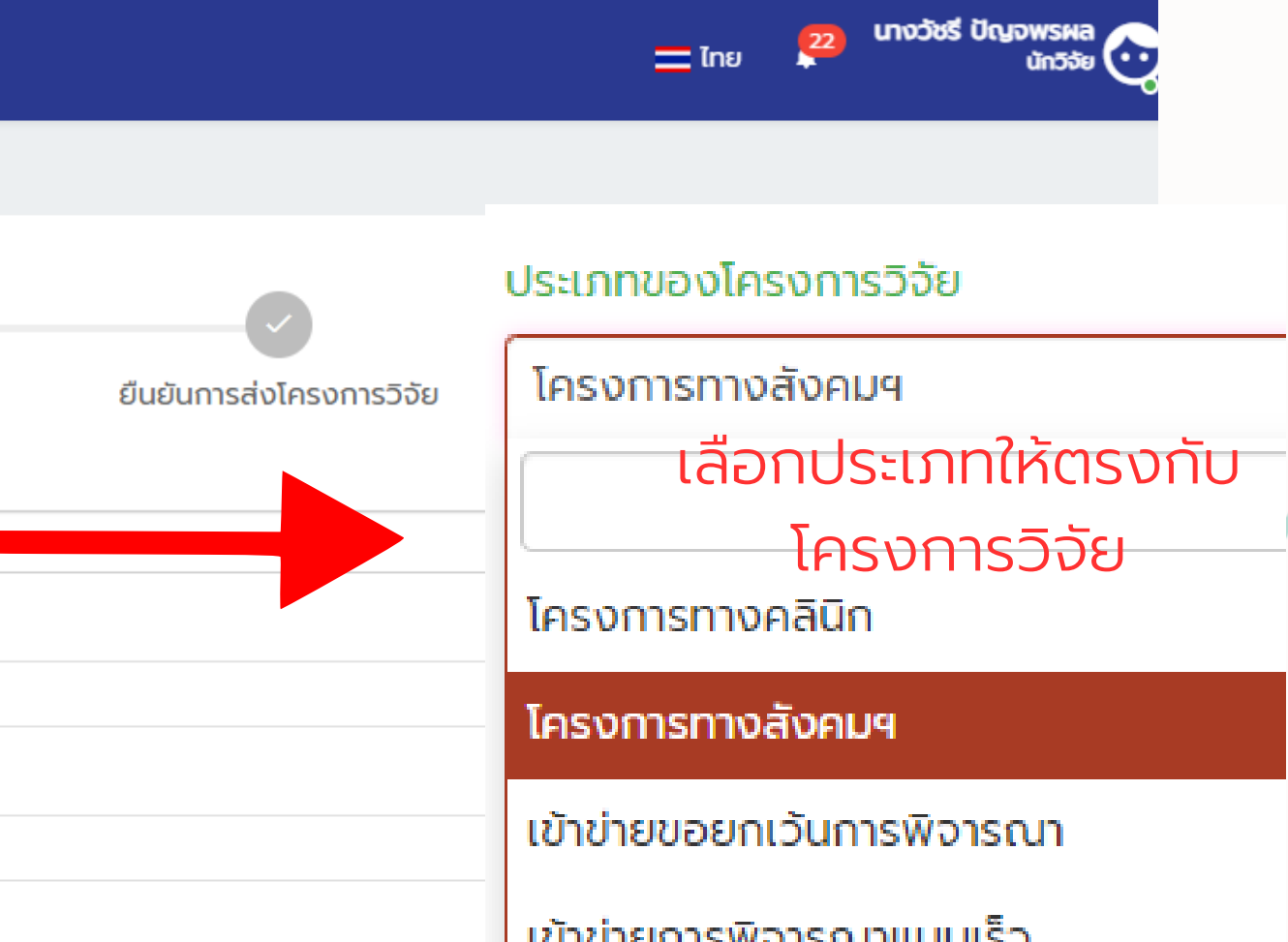

# ดาวน์โหลดแบบฟอร์มและ Upload ไฟล์ที่เกี่ยวข้องให้ครบถ้วน

|      | Online Submissi                                  | ion System                                                |                |                      |               |                                              |                           |                             |
|------|--------------------------------------------------|-----------------------------------------------------------|----------------|----------------------|---------------|----------------------------------------------|---------------------------|-----------------------------|
| เสน  | อโครงการวิจัยใ                                   | ใหม่                                                      |                |                      |               |                                              |                           |                             |
|      | <b>o</b>                                         |                                                           | _              | *                    |               | 8                                            |                           | ~                           |
|      | ข้อมูลทั่วไป                                     | เอกสารงานวิจัย                                            | Ę              | ູ້ເຣ່ວນວົຈັຍ         | Ē             | งาจารย์ที่ปรึกษา                             |                           | ยืนยันการส่งโคร             |
| แสดง | 1 ถึง 4 จาก 4 ผลลัพธ์                            |                                                           |                |                      |               |                                              |                           |                             |
| #    | ชื่อเอกสารประกอบการวิจัยม                        | กาษาอังกฤษ                                                | เวอร์ชันเอกสาร | วันที่เวอร์ชันเอกสาร | ต้องแนบเอกสาร | ร ไฟล์เอกสาร ปร                              | ะวัติเอกสาร               |                             |
| 1    | AF11-03-03.0 แบบเสนอข<br>สังคมฯ ฉบับภาษาไทย-vers | อรับการพิจารณาสำหรับโครงการวิจัยทาง<br>sion-3.0-22-4-2566 |                |                      | ીઇ            | แนบไฟล์เอกสาร                                |                           |                             |
| 2    | AF12-03-03.0 แบบเสนอข<br>สังคมฯ Eng-version-3.0- | มอรับการพิจารณาสำหรับโครงการวิจัย<br>-22-4-2566           |                |                      | ถ้าเกี่ยวข้อง | ชื่อเอกสารภาษาไทย<br>AF11-03-03.0 แบบเสนส    | อขอรับการพิจารณาสํ        | าหรับโครงการวิจัยทางสังคม   |
| 3    | เอกสารข้อมูลและขอความยิ                          | นยอมสำหรับการวิจัยทางสังคมศาสตร์                          |                |                      | ถ้าเกี่ยวข้อง | รื่อเอกสารภาษาอังกฤษ<br>AF11-03-03.0 แบบแสนะ | อขอรับดารพิฉารดาาสำ       | าหรับโครงการวิฉัยทางสังคม   |
| 4    | หนังสือแสดงความยินยอมเ                           | ข้าร่วมการวิจัย ต่ำกว่า 18 ปี                             |                |                      | ถ้าเกี่ยวข้อง | าอร์ชับเอกสาร                                | 0003011380131016          | 1130(1301135001106016       |
|      |                                                  | แนบไฟล์เอกสาร                                             |                |                      | ×             | วันที่เวอร์ชันเอกสาร                         |                           |                             |
| กอนห | <b>КЦЛ</b>                                       | แนบไฟล์เอกสารเรียบร้อยแล้ว                                |                |                      |               | <sup>ເພລະອກສາs</sup> ໃສ່ ve<br>versi         | ersion ที่ยี่<br>on 1 /ลง | มืนใหม่ เป็น<br>วันที่จัดทำ |
|      |                                                  |                                                           |                |                      |               |                                              | เอกสา                     | S                           |
|      |                                                  |                                                           |                |                      |               |                                              | Drag & dror               | - ไฟอ์ตระวเวี้              |
|      | _                                                | ŪΩ                                                        |                |                      |               | L                                            |                           | J IWACISDU                  |

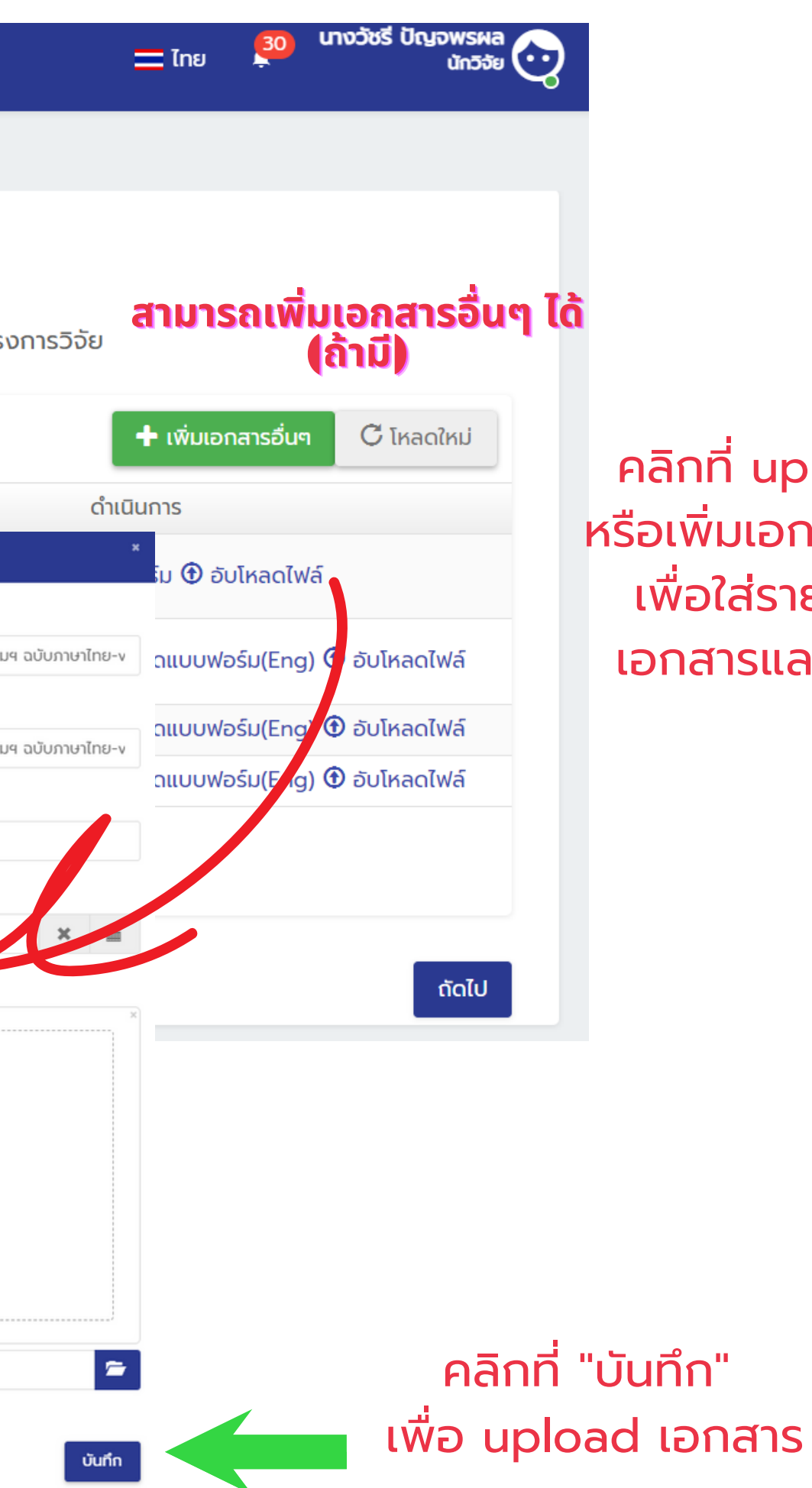

คลิกที่ upload file หรือเพิ่มเอกสารอื่นๆ เพื่อใส่รายละเอียด เอกสารและแนบไฟล์

# เพิ่มชื่อผู้ร่วมโครงการวิจัย (ถ้ามี) ถ้าไม่มีให้กด→ ถัดไป

| _       |                                                                     |                           |                                          |                                                            |                                      |             |
|---------|---------------------------------------------------------------------|---------------------------|------------------------------------------|------------------------------------------------------------|--------------------------------------|-------------|
| e       | Online Submission S                                                 | System                    |                                          |                                                            |                                      |             |
| ปั่นเสเ | นอโครงการวิจัยใหม่                                                  |                           |                                          |                                                            |                                      |             |
|         | <b>จ</b> ั<br>ข้อมูลทั่วไป                                          | เอกสาร                    | งานวิจัย                                 | <b>เ</b><br>ผู้ร่วมวิจัย                                   | อาจารย์ที่ปรึกษา                     |             |
| แสด     | า <b>กผู้ร่วมวิจัยมีหน้าที่เป็นอาจาร</b><br>ง 1 ถึง 1 จาก 1 ผลลัพธ์ | รย์ที่ปรึกษาร่วมด้วยโปรดร | ะบุข้อมูลผู้วิจัยร่วมท่านนั้             | นั้นในขั้นตอน "อาจารย์ที่ปรึกษา"                           | ດ້ວຍ                                 |             |
| #       | # ชื่อ - สกุล                                                       | ห้วหน้าโครงก              | าร ส่                                    | ส่งอีเมล์หรือยัง                                           | ผลตอบรับร่วมวิจัย                    | ตอบรับเมื่อ |
| 62      | UKD                                                                 | Investigato               | ors                                      |                                                            |                                      |             |
|         |                                                                     | ค้นหา                     |                                          |                                                            |                                      |             |
|         |                                                                     | นายปิยชาติ บุ             | ญเพ็ญ (Mr.piya                           | achat boonpen)                                             |                                      | ×           |
|         |                                                                     | ปิด                       | เพิ่มชื่อผุ้<br>หากผู้ร่วม:<br>จะปรากฏชี | ู้งร่วมวิจัย โดยก<br>วิจัยลงทะเบียนใ<br>ชื่อให้เลือก แล้วเ | ารค้นหา<br>ในระบบแล้ว<br>าดบันทึกได้ | Ŭuń         |
|         |                                                                     |                           |                                          |                                                            |                                      |             |

# \*\*\*ข้อควรทราบ 1. ผู้ร่วมวิจัยต้องลงทะเบียน ในระบบก่อนเท่านั้น 2. ผู้ร่วมวิจัยต้องกดตอบรับ เมื่อระบบแจ้งไปยังอีเมล

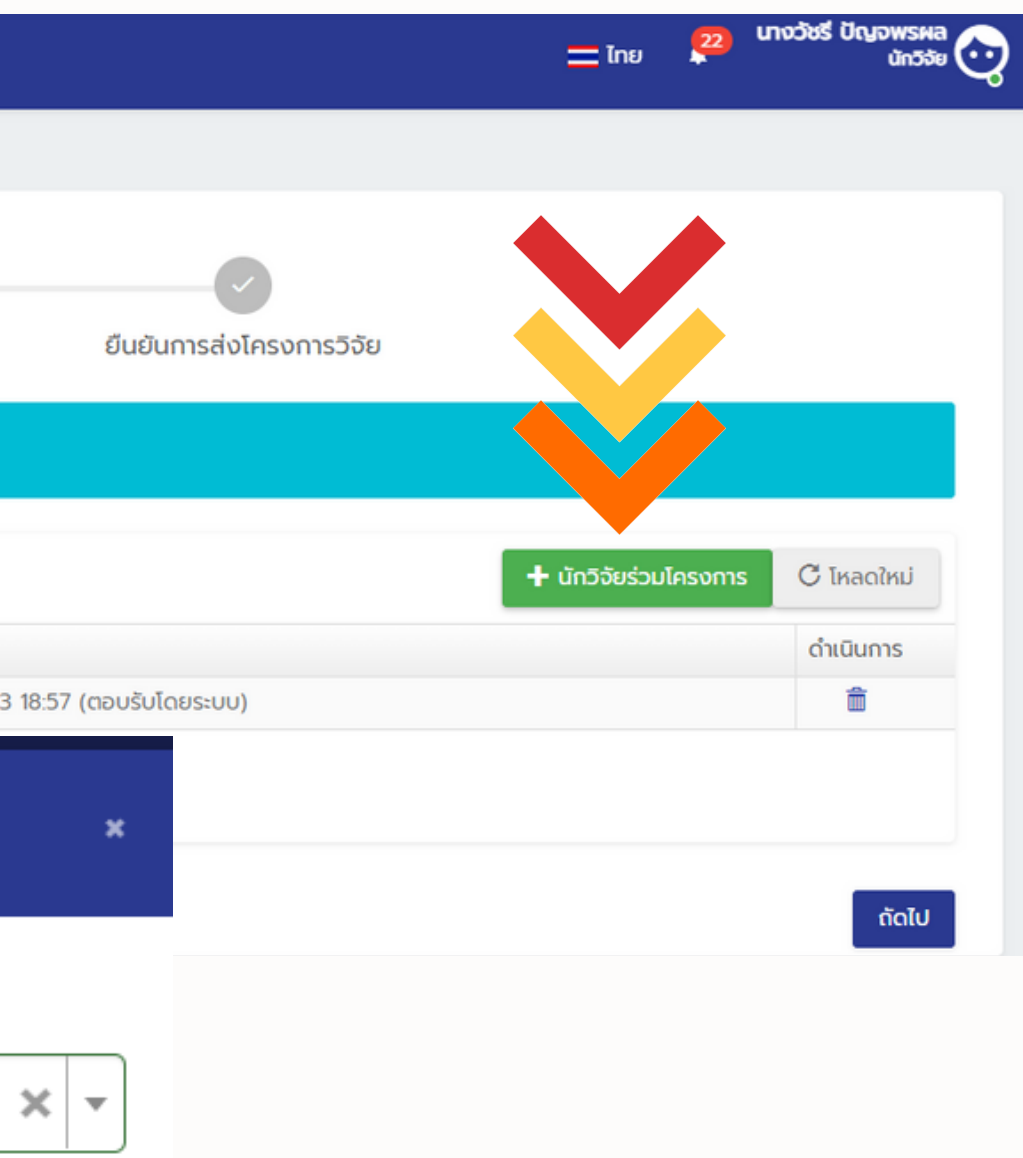

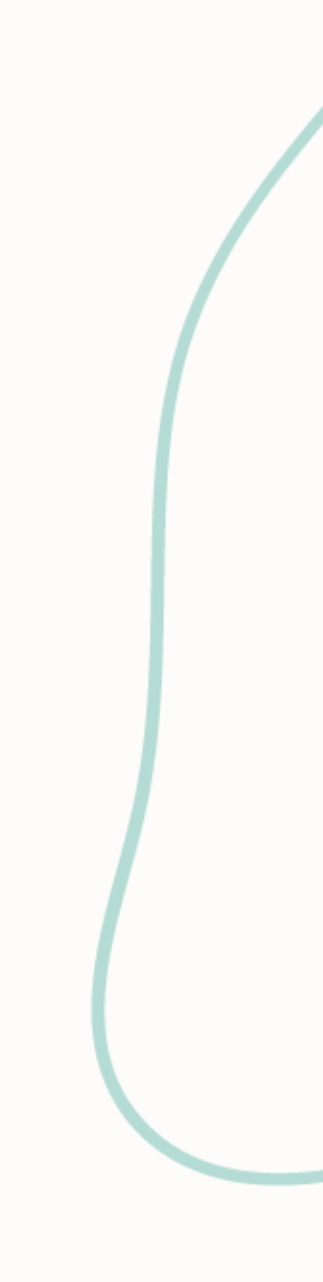

# เพิ่มชื่ออาจารย์ที่ปรึกษา (ถ้ามี) ถ้าไม่มีให้กด โถ้ดไป กัดไป กัดไป กัดไป กัดใ

| = 🕐 Online Submis   | ssion System     |                                        |                                                                                             |
|---------------------|------------------|----------------------------------------|---------------------------------------------------------------------------------------------|
| ยื่นเสนอโครงการวิจั | ยใหม่            |                                        |                                                                                             |
| <b>0</b> —          |                  |                                        |                                                                                             |
| ข้อมูลทั่วไป        | เอกสารงาน        | ู่เจัย ผู้ร่วมวิจั                     | วัย อาจารย์ที่ปรึกษา                                                                        |
|                     |                  |                                        |                                                                                             |
| # นักวิจัย          | ส่งอีเมล์หรือยัง |                                        | ผลตอบรับร่วมวิจัย                                                                           |
| ไม่พบผลลัพธ์        |                  |                                        |                                                                                             |
|                     | ι                | ขี่มอาจารย์ที่ปรึกษา                   |                                                                                             |
| ก่อนหน้า            | ŭ                | กวิจัย                                 |                                                                                             |
|                     |                  | นางสาวน้ำหวาน สวยมาก (Ms์Nam           | whan Sauymak)                                                                               |
|                     |                  | เพิ่มชื่ออา<br>หากอาจารย์เ<br>จะปรากภู | จารย์ที่ปรึกษา โดยการค้นหา<br>ที่ปรึกษาลงทะเบียนในระบบแล้ว<br>ๅชื่อให้เลือก แล้วกดบันทึกได้ |

# \*\*\*ข้อควรทราบ 1. อาจารย์ที่ปรึกษาต้องลงทะเบียน ในระบบก่อนเท่านั้น 2. อาจารย์ที่ปรึกษาต้องกดตอบรับ

เมื่อระบบแจ้งไปยังอีเมล

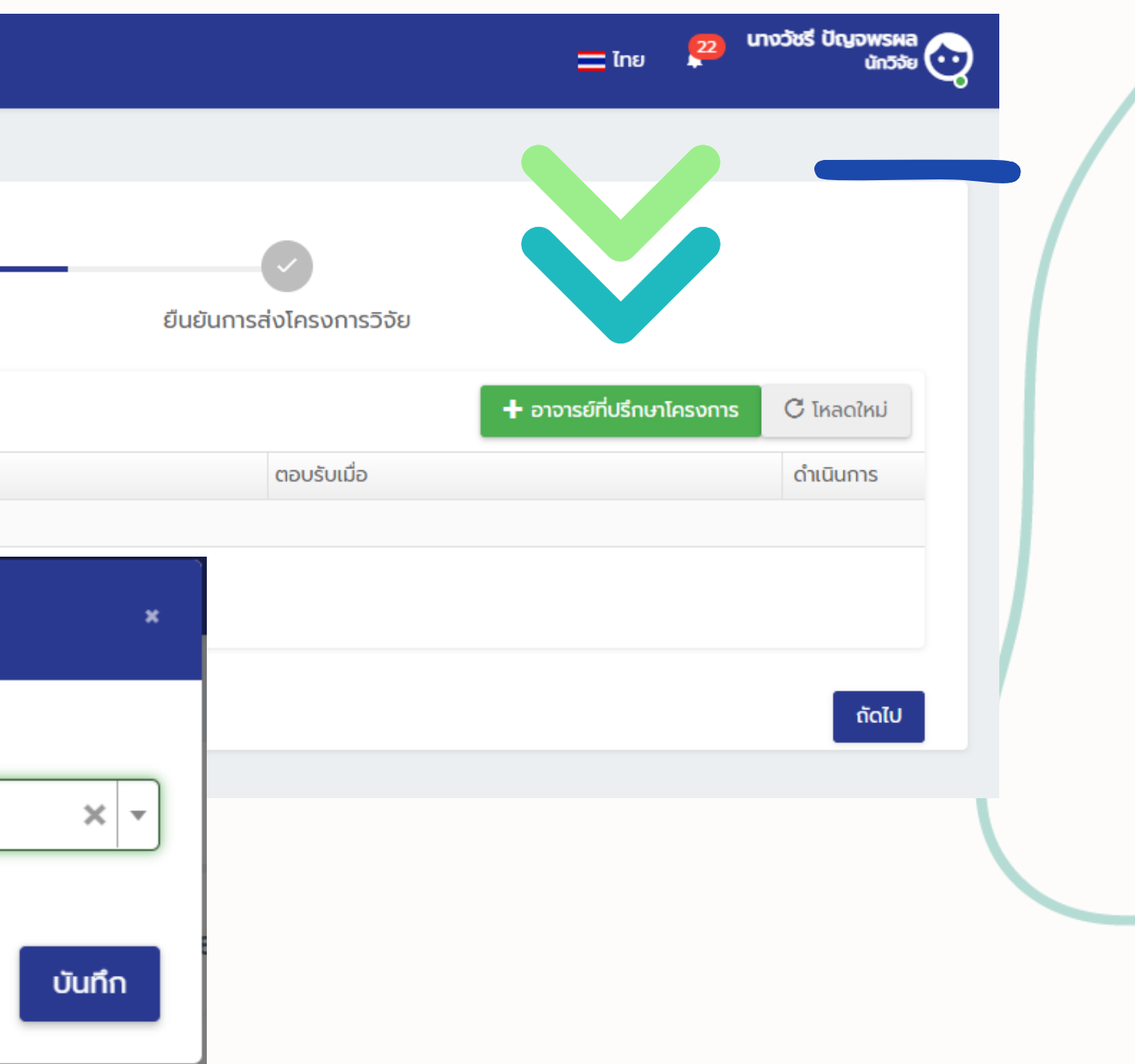

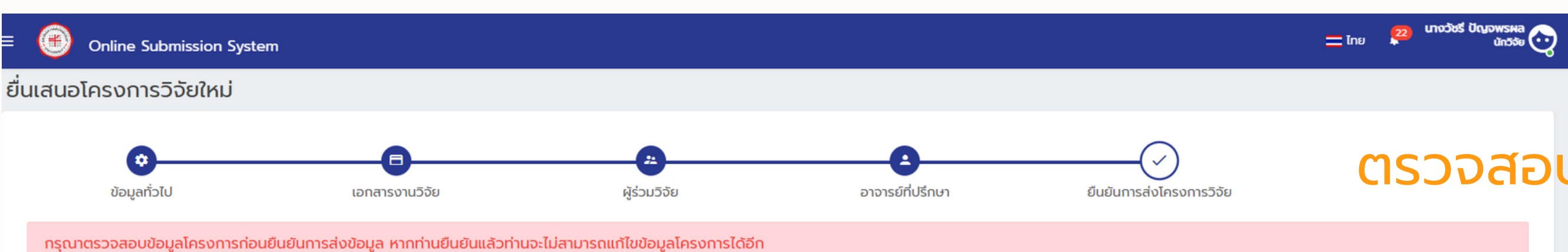

ข้อมูลทั่วไปของงานวิจัย

| ประเภทการขอรับพิจารณา           | โครงการทางสังคมฯ |  |  |
|---------------------------------|------------------|--|--|
| Research Title (Thai)           | กกกกกกกกกกกกก    |  |  |
| Research Title (English)        | *****            |  |  |
| มีอาสาสมัครที่อายุต่ำกว่า 18 ปี | ĩu               |  |  |
| เลขที่หนังสือ                   | SWU/49           |  |  |

| องค์กร                          | มหาวิทยาลัยศรีนครินทรวิโรฒ                                                              |
|---------------------------------|-----------------------------------------------------------------------------------------|
| ต้องรายงานอย.                   | ໄມ່                                                                                     |
| ทุนวิจัย                        | ໄມ່ມີ                                                                                   |
| ชื่อหน่วยงาน / บริษัท ที่ให้ทุน |                                                                                         |
| ห้วหน้าโครงการ                  | นางวัชรี ปัญจพรผล<br>มหาวิทยาลัยศรีนครินทรวิโรฒ<br>คณะแพทยศาสตร์<br>Mobile : 0954493696 |
| ผู้ประสานงานโครงการ             |                                                                                         |
| หมายเหตุ                        |                                                                                         |

#### รายการเอกสาร

|   |                                                                                                  |                |                      |                |            | 🖌 ี้ ทั้งหมด  | <u>*</u> * |
|---|--------------------------------------------------------------------------------------------------|----------------|----------------------|----------------|------------|---------------|------------|
| # | ชื่อเอกสารประกอบการวิจัยภาษาอังกฤษ                                                               | เวอร์ชันเอกสาร | วันที่เวอร์ชันเอกสาร | ต้องแนบเอกสาร  | ไฟล์เอกสาร | ประวัติเอกสาร |            |
| 1 | AF11-03-03.0 แบบเสนอขอรับการพิจารณาสำหรับโครงการวิจัยทางสังคมฯ ฉบับภาษาไทย-version-3.0-22-4-2566 | 1              | 29/06/2023           | ໃຫ້            | W          |               |            |
| 2 | AF12-03-03.0 แบบเสนอขอรับการพิจารณาสำหรับโครงการวิจัยสังคมฯ Eng-version-3.0-22-4-2566            |                |                      | ้ถ้าเกี่ยวข้อง |            |               |            |
| 3 | เอกสารข้อมูลและขอความยินยอมสำหรับการวิจัยทางสังคมศาสตร์                                          | 1              | 29/06/2023           | ถ้าเกี่ยวข้อง  | ▶ @        |               |            |
| 4 | หนังสือแสดงความยินยอมเข้าร่วมการวิจัย ต่ำกว่า 18 ปี                                              |                |                      | ถ้าเที่ยวข้อง  |            |               |            |
| 5 | CV EC แบบฟอร์ม แบบประวัติผู้วิจัย                                                                |                |                      | ด้าเกี่ยวข้อง  | ▶ @        |               |            |
| 6 | แบบสอบถาม                                                                                        | 1              | 29/06/2023           |                | A 🔍        |               |            |
| 7 | UD.412                                                                                           | 1              | 29/06/2023           |                | A 🔍        |               |            |

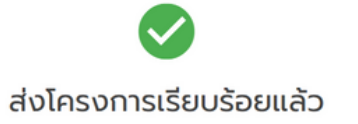

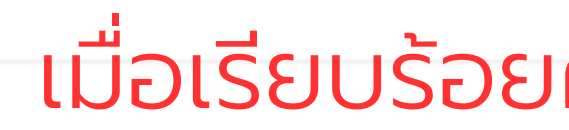

# ู ตรวจสอ<mark>บรายละเอียดข้อมูล</mark>

## เมื่อเรียบร้อยครบถ้วนแล้ว กด "ยืนยัน" 🛓 ยืนยัน

# หลังจากนักวิจัยส่งโครงการ หากดำเนินการเรียบร้อย ้จะได้รับ e-mail แจ้งสถานะการส่งโครงการ

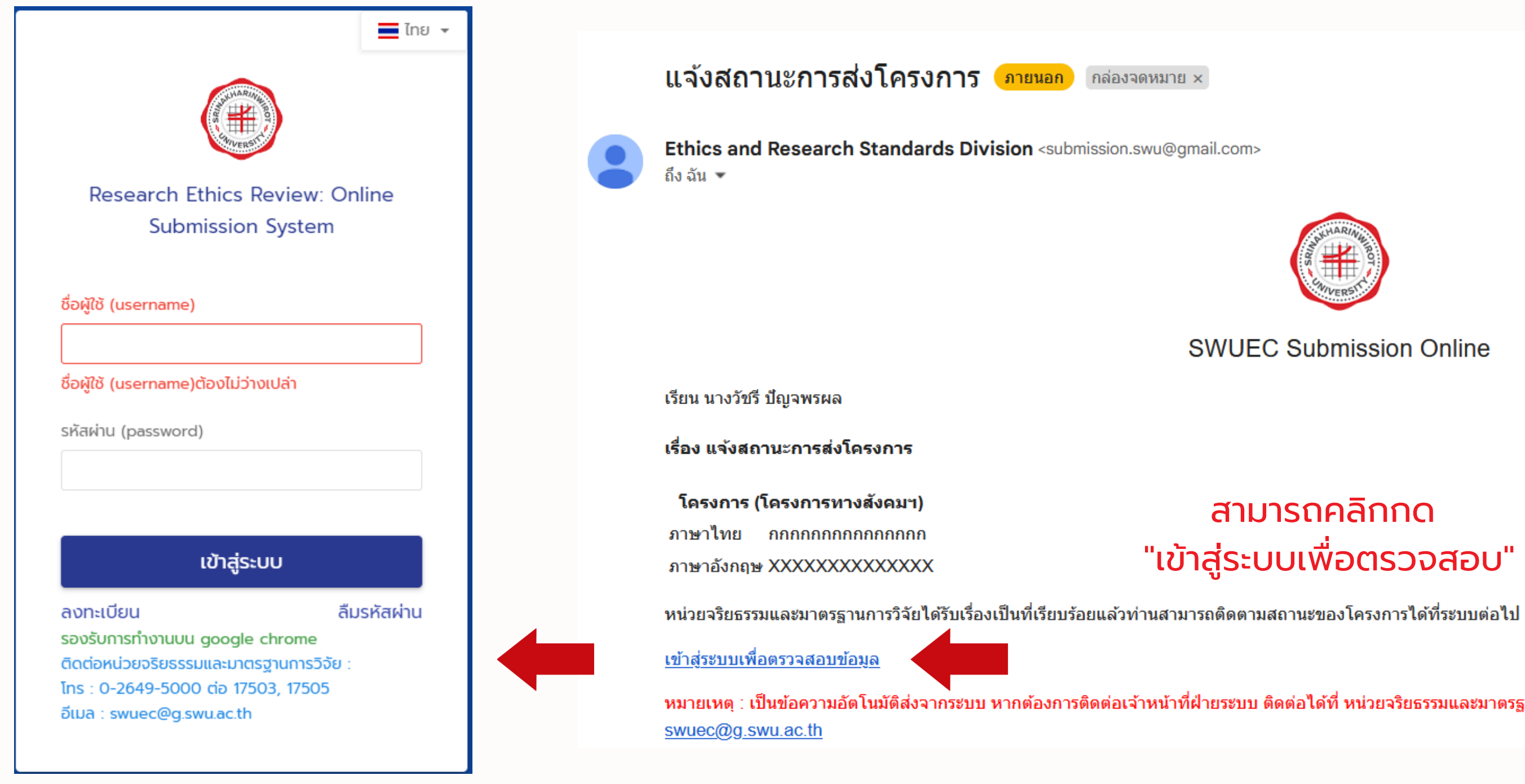

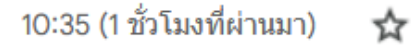

 $\sim$ 

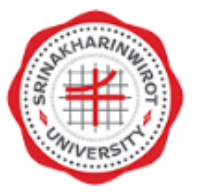

#### SWUEC Submission Online

## สามารถคลิกกด "เข้าสู่ระบบเพื่อตรวจสอบ"

หมายเหตุ : เป็นข้อความอัตโนมัติส่งจากระบบ หากต้องการติดต่อเจ้าหน้าที่ฝ่ายระบบ ติดต่อได้ที่ หน่วยจริยธรรมและมาตรฐานการวิจัย 0-2649-5000 ต่อ 17503, 17505 อีเมล

# ้หลังจากเจ้าหน้าที่ตรวจสอบเอกสารผ่านเรียบร้อย นักวิจัยจะได้รับ E-mail "แจ้งเลขที่โครงการ"

แจ้งเลขที่โครงการ ภายนอก กล่องจดหมาย ×

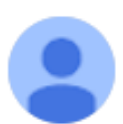

Ethics and Research Standards Division <submission.swu@gmail.com> ถึง ฉัน 🔻

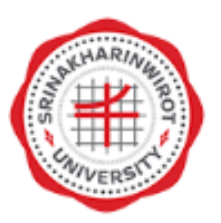

#### SWUEC Submission Online

เรียน นางวัชรี ปัญจพรผล (Mrs.Watcharee Panchapornphol)

เรื่อง แจ้งเลขที่โครงการ

บัดนี้ ทางศูนย์จริยธรรมการวิจัยในมนุษย์ ได้รับเอกสารโครงการวิจัยของท่านแล้ว และขอแจ้ง หมายเลขสำคัญประจำโครงการวิจัยของท่าน คือ SWUEC : SWUEC662012 และเพื่อความสะดวกรวดเร็วในการค้นหา ข้อมูลโครงการวิจัยของท่านขอให้ท่านดำเนินการ ดังนี้

1. แจ้งหมายเลขสำคัญโครงการ (SWUEC) ทุกครั้งที่มีการติดตามและสอบถามรายละเอียด เกี่ยวกับโครงการวิจัยดังกล่าว

2. กรณีที่มีการส่งเอกสารใด ๆ เกี่ยวกับโครงการนี้ กรุณาระบุหมายเลขสำคัญโครงการ (SWUEC) ดังกล่าวทุกครั้ง

ศูนย์ฯ ใคร่ขอความร่วมมือท่านปฏิบัติตาม ข้อ 1 และข้อ 2 ไม่เช่นนั้นทางศูนย์ฯ จะต้องใช้เวลาในการสืบค้นหาต้นฉบับหรือ รายละเอียดโครงการ ของท่าน และอาจจะทำให้การพิจารณาโครงการของท่านล่าช้าได้

้จึงเรียนมาเพื่อโปรดทราบ และพิจารณาดำเนินการด้วย จะเป็นพระคุณยิ่ง

นางสาวสุกัญญา ทิพงษ์

ีหมายเหต ∶ เป็นความอัตโนมัติส่งจากระบบหากต้องการติดต่อเจ้าหน้าที่สามารถติดต่อได้ที่ นางสาวสกัญญา ทิพงษ์ โทร 17503

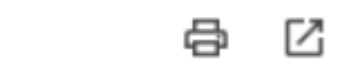

10:39 (56 นาทีที่ผ่านมา)

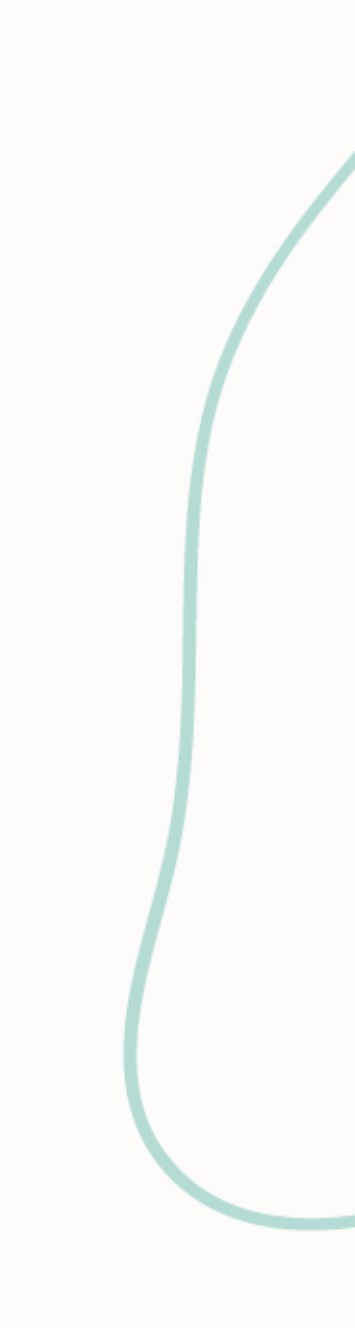

# สามารถตรวจสอบสถานะการดำเนินการได้ที่ "หน้าหลัก"

≡

(#)

Online Submission System

#### Online Submission : SWU Ethics and Research Standards Division

#### โครงการวิจัยใหม่ มีทั้งหมด 3 โครงการ โครงการที่ยังส่งไม่แล้วเสร็จ รอตรวจสอบเอกสาร เอกสารยังไม่ครบถ้วน/ไม่ถูกต้อง 0 กรรมการขอให้แก้ไขเอกสาร 0 รอออกเลข SWUEC 0 รอกำหนดประมาณวันที่ประชุมและวันส่งประเมิน 0 อยู่ระหว่างพิจารณาโดยกรรมการ 0 รอผลพิจารณาจากคณะกรรมการ 0 พิจารณาแล้วแต่ยังไม่ได้รับการตรวจสอบ 0 รอการตรวจสอบผลพิจารณาจากเลขา 0 รอเจ้าหน้าที่ Upload หนังสือแจ้งผล 0

#### ้ โครงการวิจัยใหม่ที่ผ่านประชุมคณะกรรมการและได้รับมติแล้ว (<sub>มีทั้งหมด o โครงการ</sub>)

| รับรอง                                               | 0 |
|------------------------------------------------------|---|
| รับรอง/รับทราบหลังจากแก้ไขตามมติที่ประชุม            | 0 |
| ขอให้ผู้วิจัยชี้แจงเพิ่มเติมเพื่อนำกลับมาพิจารณาใหม่ | 0 |
| ไม่รับรอง/รับทราบ                                    | 0 |
| ถอนออกจากการพิจารณาและหรือถอนออกจากการรับรอง/รับทราบ | 0 |
| ยุติการรับรอง/รับทราบ                                | 0 |
| เปลี่ยน Panel                                        | 0 |
|                                                      |   |

#### โครงการวิจัยต่อเนื่อง มีทั้งหมด o โครงการ

| โครงการที่ยังส่งไม่แล้วเสร็จ     |
|----------------------------------|
| เอกสารยังไม่ครบถ้วน/ไม่ถูกต้อง   |
| กรรมการขอให้แก้ไขเอกสาร          |
| รอตรวจสอบเอกสาร                  |
| รอกำหนดประมาณวันที่ประชุมและ     |
| อยู่ระหว่างพิจารณาโดยกรรมการ     |
| รอผลพิจารณาจากคณะกรรมการ         |
| พิจารณาแล้วแต่ยังไม่ได้รับการตร  |
| รอการตรวจสอบผลพิจารณาจากเ        |
| รอเจ้าหน้าที่ Upload หนังสือแจ้ง |
|                                  |

#### ้ โครงการวิจัยต่อเนื่องที่ผ่านประชุมคณะกรรมการและได้รับมติแล้ว (มีทั้งหมด o โครงการ

| รับรอง/รับทราบ                        |
|---------------------------------------|
| รับรอง/รับทราบหลังจากแก้ไขตาเ         |
| ขอให้ผู้วิจัยชี้แจงเพิ่มเติมเพื่อนำกล |
| ไม่รับรอง/รับทราบ                     |
| ถอนออกจากการพิจารณาและหรือ            |
| ยุติการรับรอง/รับทราบ                 |
| เปลี่ยน Panel                         |
|                                       |

23 นางวัชรี ปัญจพรผล

นักวิจัย 😶

📰 ไทย

|              | 0 |
|--------------|---|
|              | 0 |
|              | 0 |
|              | 0 |
| ันส่งประเมิน | 0 |
|              | 0 |
|              | 0 |
| บุธฺธุรุง    | 0 |
| าบก          | 0 |
| la           | 0 |
|              |   |

|                            | 0 |
|----------------------------|---|
| ามติที่ประชุม              | 0 |
| ลับมาพิอารณาใหม่           | 0 |
|                            | 0 |
| ถอนออกจากการรับรอง/รับทราบ | 0 |
|                            | 0 |
|                            | 0 |
|                            |   |

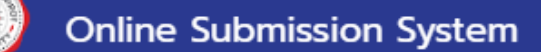

#### Online Submission : SWU Ethics and Research Standards Division

#### โครงการวิจัยใหม่ (มีทั้งหมด 4 โครงการ)

 $\equiv$ 

| โครงการที่ยังส่งไม่แล้วเสร็จ              | 2 |
|-------------------------------------------|---|
| รอตรวจสอบเอกสาร                           | 1 |
| เอกสารยังไม่ครบถ้วน/ไม่ถูกต้อง            | 0 |
| กรรมการขอให้แก้ไขเอกสาร                   | 0 |
| รอออกเลข SWUEC                            | 0 |
| รอกำหนดประมาณวันที่ประชุมและวันส่งประเมิน | 0 |
| อยู่ระหว่างพิจารณาโดยกรรมการ              | 1 |
| รอผลพิจารณาจากคณะกรรมการ                  | 0 |
| พิจารณาแล้วแต่ยังไม่ได้รับการตรวจสอบ      | 0 |
| รอการตรวจสอบผลพิจารณาจากเลขา              | 0 |
| รอเจ้าหน้าที่ Upload หนังสือแจ้งผล        |   |

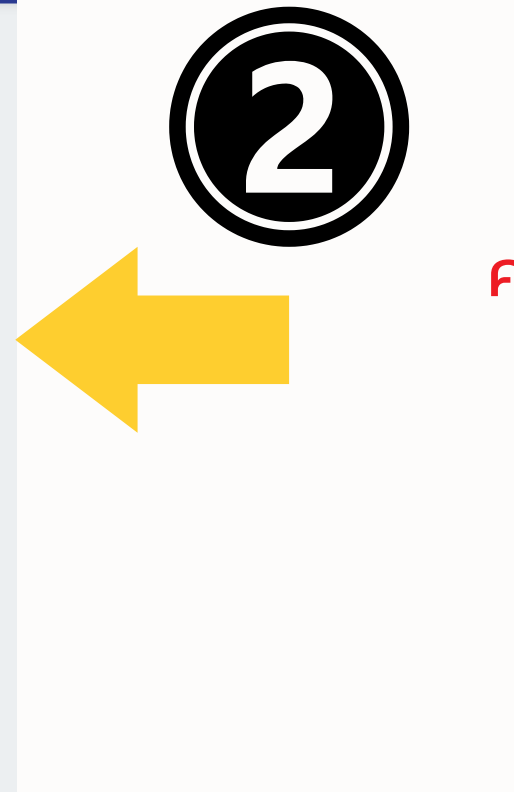

|       |                    |                      | 0<br>1<br>0<br>0<br>0 |                                                                                                    |                                             |                          |              |               |                 | B                     |                                |
|-------|--------------------|----------------------|-----------------------|----------------------------------------------------------------------------------------------------|---------------------------------------------|--------------------------|--------------|---------------|-----------------|-----------------------|--------------------------------|
| =     | 🕑 Onli             | ne Submission        | System                | -                                                                                                    |                                             |                          |              |               | 🚍 ໂກຍ 🙎         | นางวัชรี ปัญจพ<br>นัก | SMA<br>1538                    |
| รา    | ยการส่งโศ          | เรงการวิจัย          |                       |                                                                                                    |                                             |                          |              |               | หน้าหลัก        | / รายการส่งโคร        | งการวิจัย                      |
| ค้นหา | ตามชื่อโครงการแล   | ะหมายเลข SWUEC       |                       |                                                                                                    | เลือกสถานะ                                  |                          |              |               |                 |                       | •                              |
| ค้นหา | ตามชื่อหัวหน้าโครง | จการหรือผู้ร่วมวิจัย |                       |                                                                                                    |                                             |                          |              |               |                 |                       |                                |
| โครงก | ารใหม่             |                      |                       | 🗙 🔻                                                                                                   | •                                           | Panel                    |              |               | 🔹 🗆 โครง        | งการใหม่ที่ผ่านการร้  | <sub>เ</sub> บรอบแล้ว<br>คันหา |
|       | สถานะของการ        | แสดงข้อมูลอยู่ระห    | เว่างพิจารณาโดยกรรเ   | มการ                                                                                                  |                                             |                          |              |               |                 | แสดง 1 ถึง 1 จ        | าก 1 ผลลัพธ์                   |
| แสดง  | 1 ถึง 1 จาก 1 ผลส่ | ຈັพຣ໌                |                       |                                                                                                    |                                             |                          |              |               |                 | CI                    | เหลดใหม่                       |
| #     | เลขที่โครงการ      | ชื่อโครงการ          | ประเภทการขอรับพิจารณา | หัวหน้าโครงการ                                                                                        | สถานะ                                       | เจ้าหน้าที่ดูแลโครงการ   | มติที่ประชุม | หนังสือแจ้งผล | ผู้ประสานงานโคร | การ ดำเนินพ.ร         | V                              |
| 1     | SWUEC662012        | กกกกกกกกกกกก<br>กกก  | โครงการทางสังคมฯ      | นางวัชรี ปัญจพรผล<br>มหาวิทยาลัยศรีนครินทรวิโรฒ<br>คณะแพทยศาสตร์<br>Mobile : 0-2649-5000 ต่อ<br>17506 | รอกรรมการส่งประเมิน (กรรมการส่งครบ<br>แล้ว) | นางสาวสุกัญญา ทิพ<br>งษ์ | N/A          | ยังไม่อัฟโหลด | N/A             | 🕑 แสดงราย             | ละเอียด                        |

| แสดง | 1 ถึง 1 จาก 1 ผลส | ລັพຣ໌                |                       |                                                                                                    |                                |
|------|-------------------|----------------------|-----------------------|----------------------------------------------------------------------------------------------------|--------------------------------|
| #    | เลขที่โครงการ     | ชื่อโครงการ          | ประเภทการขอรับพิจารณา | หัวหน้าโครงการ                                                                                        | สถานะ                          |
| 1    | SWUEC662012       | ກກາກກາກກາກກາກ<br>ກາກ | โครงการทางสังคมฯ      | นางวัชรี ปัญจพรผล<br>มหาวิทยาลัยครีนครินทรวิโรฒ<br>คณะแพทยศาสตร์<br>Mobile : 0-2649-5000 ต่อ<br>17506 | รอกรรมการส่งประเมิน (<br>แล้ว) |

## ตรวจสอบสถานะในระบบ "หน้าหลัก" สามารถดูตามรายการที่เกี่ยวข้องโดยมี "ตัวเลข" ปรากฎอยู่ คลิกตามหัวข้อที่เกี่ยวข้องเพื่อตรวจสอบได้

# ตรวจสอบประวัติการดำเนินการในระบบเพื่อติดตามสถานะ

|                                                                                                    | on System                                                                                                    |                                                                                                    |                          |                                                                                                   |                                                                   | ไทย                   | ÷     |
|----------------------------------------------------------------------------------------------------|----------------------------------------------------------------------------------------------------|----------------------------------------------------------------------------------------------------|--------------------------|---------------------------------------------------------------------------------------------------|-------------------------------------------------------------------|-----------------------|-------|
| รายละเอียดโครงการวิ                                                                                            | ວັຍ                                                                                                    |                                                                                                    |                          |                                                                                                   | หน้าห                                                             | เล้ก / โครง           | การ   |
| SWUEC662012 : กกกกกกก<br>ประเภทโครงการ : โครงการท<br>เอกสารที่เกี่ยวข้อง<br>ข้อมูลทั่วไป<br>ผัประสามงามโครงการ | เกกกกกกก<br>างสังคมฯ<br>รายการเอกสาร                                                                                                  |                                                                                                    |                          |                                                                                                   |                                                                   | สถ                    | านะ   |
| รายชื่อผู้ร่วมวิจัย<br>ประวัติการดำเนินการ<br>ประวัติการขอรับพิจารณาโครงการ                                    | <ul> <li># ชื่อเอกสารประกอบการวิจัยภาษาอังกฤษ</li> <li>AF11-03-03.0 แบบเสนอขอรับการพิจารณาสำหรับ<br/>version-3.0-22-4-2566</li> </ul> | โครงการวิจัยทางสังคมฯ ฉบับภาษาไทย-                                                                           | เวอร์ชันเอกสาร วี<br>1 ( | วันที่เวอร์ชันเอกสาร<br>06/07/2023                                                                | ซ้องแนบเอกสาร<br>ใช่                                              | ไฟล์เอกสาร<br>เพิ     | Us    |
| ประวัติเอกสารโครงการ                                                                                           |                                                                                                    | = 🥑 Online ร<br>รายละเอียดโครง                                                                               | Submission<br>งการวิจัย  | System<br>J                                                                                       |                                                                   |                       |       |
| ู<br>เรวงส<br>การ                                                                                              | อบรายสะเฮยต<br>ดำเนินการ                                                                                                    | SWUEC662012 : ก<br>ประเภทโครงการ : โค<br>เอกสารที่เกี่ยวข้อง                                                 | กกกกกกก<br>เรงการทางส    | ากกกกกก<br>สังคมฯ                                                                                 |                                                                   |                       |       |
|                                                                                                    |                                                                                                    |                                                                                                    |                          | ประวัติภ                                                                                          | ารดำเนินงาน                                                       |                       |       |
| ใน "ปร                                                                                                    | ะวัติดำเนินการ"                                                                                                    | ข้อมูลทั่วไป<br>ผู้ประสานงานโครงการ                                                                          |                          | # สถานะ                                                                                           |                                                                   |                       |       |
| ใน "ปร<br>ได้                                                                                                  | ะวัติดำเนินการ"<br>ทุกขั้นตอน                                                                                                    | ข้อมูลทั่วไป<br>ผู้ประสานงานโครงการ<br>รายชื่อผู้ร่วมวิจัย                                                   |                          | <ul> <li># สถานะ</li> <li>1 โครงกา</li> <li>2 รอตรว</li> </ul>                                    | ารที่ยังส่งไม่แล้วเ<br>จสอบเอกสาร                                 | สร็จ                  |       |
| ໃน "ປร<br>ໄດ້                                                                                                  | ะวัติดำเนินการ"<br>ทุกขั้นตอน<br>โกวั                                                                                                 | ข้อมูลทั่วไป<br>ผู้ประสานงานโครงการ<br>รายชื่อผู้ร่วมวิจัย<br>ประวัติการดำเนินการ<br>ประวัติการขอรับพิจารณาโ | ้ครงการ                  | <ul> <li># สถานะ</li> <li>1 โครงกา</li> <li>2 รอตรว</li> <li>3 รอออก</li> <li>4 รอกำหา</li> </ul> | ารที่ยังส่งไม่แล้วเ<br>จสอบเอกสาร<br>แลข SWUEC<br>นดประมาณวันที่เ | .สร็จ<br>Jระชุมและวัเ | ารุงเ |

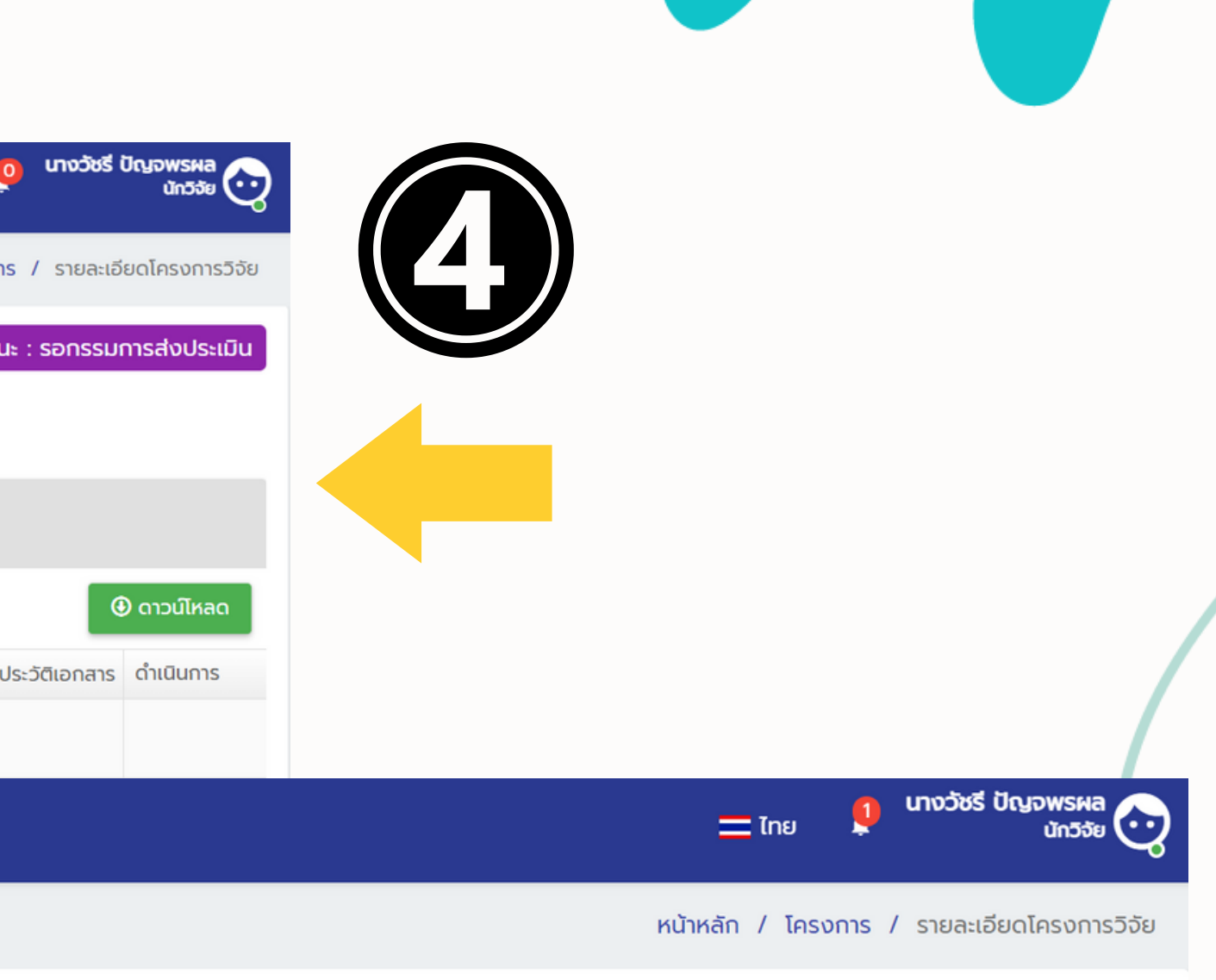

สถานะ : รอกรรมการส่งประเมิน

|           | บันทึกโดย            | สร้างเมื่อ          |
|-----------|----------------------|---------------------|
|           | นางวัชรี ปัญจพรผล    | 06/07/2023 09:44:53 |
|           | นางวัชรี ปัญจพรผล    | 06/07/2023 10:35:24 |
|           | นางสาวสุกัญญา ทิพงษ์ | 06/07/2023 10:39:15 |
| ึงประเมิน | นางสาวสุกัญญา ทิพงษ์ | 06/07/2023 10:39:45 |
|           | นางสาวสุกัญญา ทิพงษ์ | 06/07/2023 11:05:06 |
|           | นางสาวสุกัญญา ทิพงษ์ | 06/07/2023 11:06:53 |

# กรณีได้รับแจ้งผลประเมินด้านจริยธรรมฯ ตรวจสอบในระบบที่หน้าหลัก ้หัวข้อ "กรรมการขอให้แก้ไขเอกสาร"

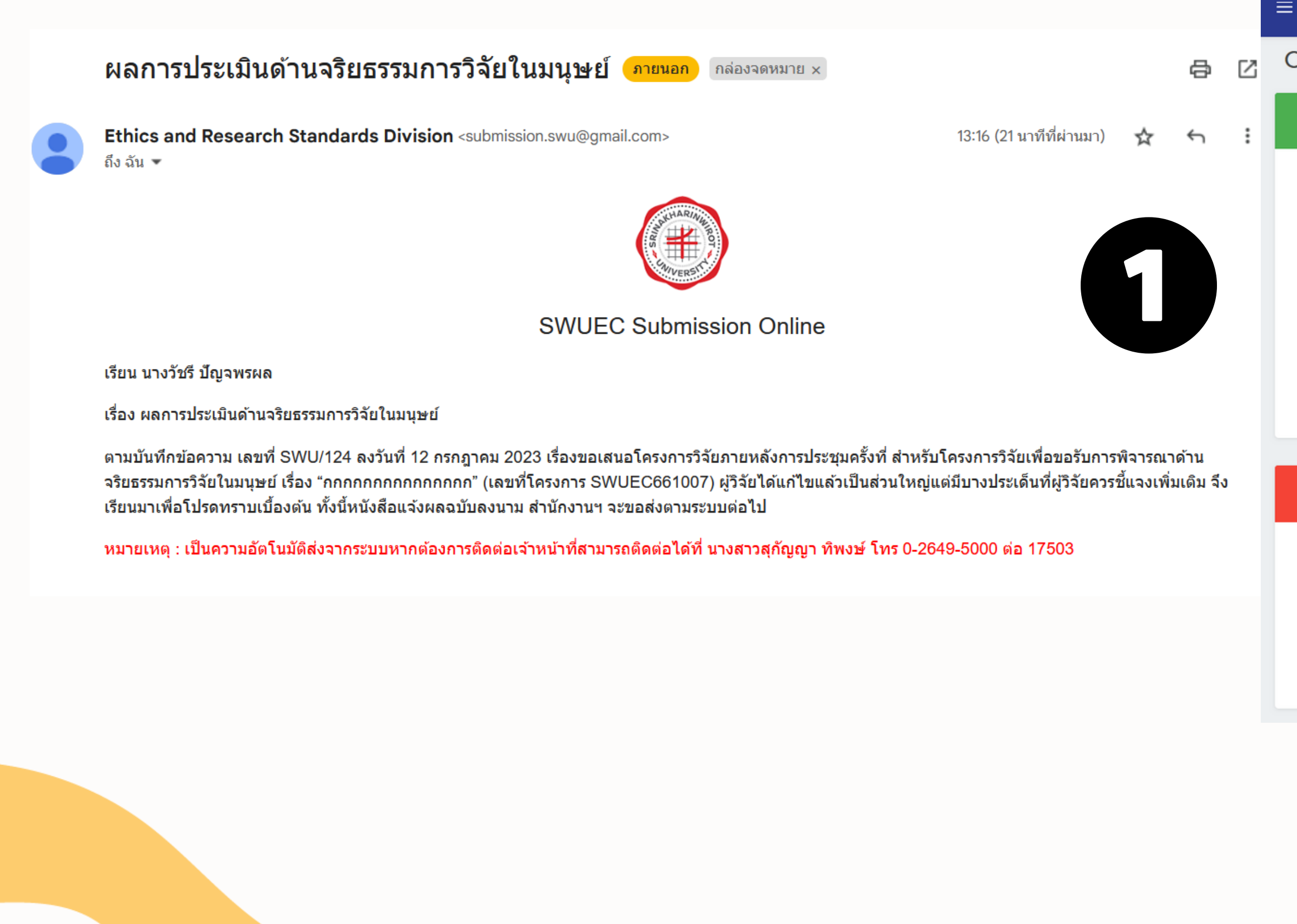

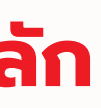

Online Submission System

#### Online Submission : SWU Ethics and Research Standards Division

#### โครงการวิจัยใหม่ (มีทั้งหมด 3 โครงการ

| โครงการที่ยังส่งไม่แล้วเสร็จ              | 1 |
|-------------------------------------------|---|
| รอตรวจสอบเอกสาร                           | 1 |
| เอกสารยังไม่ครบด้วน/ไม่ถูกต้อง            | 0 |
| กรรมการขอให้แก้ไขเอกสาร                   | 1 |
| รอออกเลข SWUEC                            | 0 |
| รอกำหนดประมาณวันที่ประชุมและวันส่งประเมิน | 0 |
| อยู่ระหว่างพิจารณาโดยกรรมการ              | 0 |
| รอผลพิจารณาจากคณะกรรมการ                  | 0 |
| พิจารณาแล้วแต่ยังไม่ได้รับการตรวจสอบ      | 0 |
| รอการตรวจสอบผลพิจารณาจากเลขา              | 0 |
| รอเจ้าหน้าที่ Upload หนังสือแจ้งผล        | 0 |
|                                           |   |

#### ้ โครงการวิจัยใหม่ที่ผ่านประชุมคณะกรรมการและได้รับมติแล้ว (<mark>มีทั้งหมด 2 โครงการ</mark>

| รับรอง                                               | 1 |
|------------------------------------------------------|---|
| รับรอง/รับทราบหลังจากแก้ไขตามมติที่ประชุม            | 1 |
| ขอให้ผู้วิจัยชี้แจงเพิ่มเติมเพื่อนำกลับมาพิจารณาใหม่ | 0 |
| ไม่รับรอง/รับทราบ                                    | 0 |
| ถอนออกจากการพิจารณาและหรือถอนออกจากการรับรอง/รับทราบ | 0 |
| ยุติการรับรอง/รับทราบ                                | 0 |
| เปลี่ยน Panel                                        | 0 |

## กรณี

| หนัหลัก<br>หนังลัก<br>หนังมี<br>หนายย้อโครงการเมือง<br>หนายย้อโครงการเมือง<br>หนายย้อโครงการเมือง<br>หนายย้อโครงการเมือง<br>หนายย้อโครงการเมือง<br>หนายย้อโครงการเมือง<br>หนายย้อโครงการเมือง<br>หนายย้อโครงการเมือง<br>หน้าที่ upload หนังสือแจ้งผลแล้ว<br>เร สถานะของการแสดงข้อมูลเจ้าหน้าที่ upload หนังสือแจ้งผลแล้ว                                                                                                    | / รายการส่งโครงการวิจัย           ×           ม่ที่ผ่านการรับรอบแล้ว |
|----------------------------------------------------------------------------------------------------|----------------------------------------------------------------------|
| นหาตามชื่อโครงการและหมายเลข SWUEC<br>มหาตามชื่อหัวหน้าโครงการหรือผู้ร่วมวิจัย<br>รงการใหม่ × เลือกประเภทการส่ง · Panel · C โครงการใ<br>เสือกประเภทการส่ง · Panel · C โครงการใ<br>เสือกประเภทารแสดงข้อมูลเจ้าหน้าที่ upload หนังสือแจ้งผลแล้ว                                                                                                    | <b>x</b><br>ม่ที่ผ่านการรับรอบแล้ว                                   |
| นหาตมชื่อหัวหน้าโครงการหรือผู้ร่วมวิจัย<br>รงการใหม่ x v เลือกประเภทการส่ง v Panel v C โครงการใ<br>: สถานะของการแสดงข้อมูลเจ้าหน้าที่ upload หนังสือแจ้งผลแล้ว<br>ดง 1 ถึง 1 จาก 1 ผลลัพธ์                                                                                                    | ม่ที่ผ่านการรับรอบแล้ว                                               |
| เรงการใหม่ ×                                                                                                    | เม่ที่ผ่านการรับรอบแล้ว                                              |
| ี <mark>:: สถานะของการแสดงขัอมูลเจ้าหน้าที่ upload หนังสือแจ้งผลแล้ว</mark><br>สดง 1 ถึง 1 จาก 1 ผลลัพธ์                                                                                                    |                                                                      |
|                                                                                                    | C โหลดใหม่                                                           |
| # เลขที่โครงการ ชื่อโครงการ ประเภทการขอรับพิจารณา หัวหน้าโครงการ สถานะ เจ้าหน้าที่ดูแลโครงการ มติที่ประชุม หนังสือแจ้งผล ผู้ประสานงานโครง                                                                                                    | การ ดำเนินการ                                                        |
| SWUEC661005       Nnnnnnnnn       Inssnissnishääää       unsöts Üggewsea       iöinkürli upload küsäällös       unsanaţňiggi insinitiggi insinitit | 🗹 แสดงรายละเอียด 🔸                                                   |

| # | เลขที่โครงการ | ชื่อโครงการ        | ประเภทการขอรับพิจารณา | หัวหน้าโครงการ                                                                                        | สถานะ                                    | เจ้าหน้าที่ดูแลโครงการ   | มติที่ประชุม                               |
|---|---------------|--------------------|-----------------------|----------------------------------------------------------------------------------------------------|------------------------------------------|--------------------------|--------------------------------------------|
| 1 | SWUEC661005   | กกกกกกกกกกก<br>กกก | โครงการทางคลินิก      | นางวัชรี ปัญจพรผล<br>มหาวิทยาลัยศรีนครินทรวิโรฒ<br>คณะแพทยศาสตร์<br>Mobile : 0-2649-5000 ต่อ<br>17506 | เจ้าหน้าที่ upload หนังสือแจ้ง<br>ผลแล้ว | นางสาวสุกัญญา ทิพ<br>งษ์ | [1/2566] ขอให้ผู้วิจัยชี้แล<br>พิจารณาใหม่ |

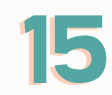

# กรณีได

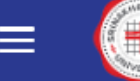

| Online Submissio                                 | n System          |                                                                                                    |                |                      |               | 💳 ໄກຍ 🧕 <b>ບານວັชຣີ ໄ</b>   | มีญจพรผล<br>นักวิจัย |
|--------------------------------------------------|-------------------|----------------------------------------------------------------------------------------------------|----------------|----------------------|---------------|-----------------------------|----------------------|
| ายละเอียดโครงการวิจั                             | ัย                |                                                                                                    |                |                      | หน้าห         | ลัก / โครงการ / รายละเอีย   | ยดโครงการวิจัย       |
| /UEC661005 : กกกกกกก<br>ะเภทโครงการ : โครงการทาง | ากกกกก<br>งคลินิก | าก                                                                                                    |                |                      | สถานะ         | : เจ้าหน้าที่ upload หนังสื | <i>่</i> อแจ้งผลแล้ว |
| เอกสารที่เกี่ยวข้อง<br>ข้อมูลทั่วไป              | รายก              | ารเอกสาร                                                                                               |                |                      |               |                             |                      |
| ู้ประสานงานโครงการ                               |                   |                                                                                                    |                |                      |               | Œ                           | ) ดาวน์โหลด          |
| ายชื่อผู้ร่วมวิจัย                               | <b>#</b>          | ชื่อเอกสารประกอบการวิจัยภาษาอังกฤษ                                                                     | เวอร์ชันเอกสาร | วันที่เวอร์ชันเอกสาร | ต้องแนบเอกสาร | ไฟล์เอกสาร ประวัติเอกสาร    | ดำเนินการ            |
| ระวัติการดำเนินการ                               | 0 1               | AF09-03-03.0 แบบเสนอขอรับการพิจารณาสำหรับโครงการวิจัยทางคลินิกฉบับภาษาไทย-<br>version-3.0-22-4-2566    | 1              | 29/06/2023           | ໃຮ່           | W                           |                      |
| ประวัติการขอรับพิจารณาโครงการ                    | □ 2               | AF10-03-03.0 แบบเสนอขอรับการพิจารณาสำหรับโครงการวิจัยทางคลินิกฉบับภาษา<br>อังกฤษ version-3.0-22-4-2566 | 1              | 29/06/2023           | ถ้าเกี่ยวข้อง | W                           |                      |
| Jsะวัติเอกสารโครงการ                             | 3                 | เอกสารข้อมูลและขอความยินยอมสำหรับการวิจัยทางคลินิก                                                     | 1              | 29/06/2023           | ໃຫ້           | W                           |                      |
| บังสือแจ้งผล                                     | □ 4               | CV EC แบบฟอร์ม แบบประวัติผู้วิจัย                                                                      |                |                      |               | W                           |                      |

้ คลิกที่ "หนังสือแจ้งผล'

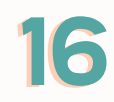

## ้กรณีได้รับแจ้งผลพิจารณาฯ "กรรมการขอให้แก้ไขเอกสาร" (ต่อ)

Online Submission System

#### รายละเอียดโครงการวิจัย

#### SWUEC661005 : กกกกกกกกกกกกกกก ประเภทโครงการ : โครงการทางคลินิก

| เอกสารที่เกี่ยวข้อง           | แสดง | 1 ถึง 1 จาก 1 ผลลัพธ์ |   |                       |                  |
|-------------------------------|------|-----------------------|---|-----------------------|------------------|
| ข้อมูลทั่วไป                  |      |                       |   |                       |                  |
|                               | #    | ชื่อเอกสาร            |   | ไฟล์ที่อับโหลด        | วันที่เอกสาร     |
| ผู้ประสานงานโครงการ           | 1    | แจ้งผลมติ R           |   |                       | 07/07/2023 15:49 |
| รายชื่อผู้ร่วมวิจัย           |      |                       |   |                       |                  |
| ประวัติการดำเนินการ           |      |                       | , |                       |                  |
| ประวัติการขอรับพิจารณาโครงการ |      |                       |   | L                     |                  |
| ประวัติเอกสารโครงการ          |      |                       |   | คลิกที่ไฟล์เพื่อดาวน์ | โหลด             |
| หนังสือแจ้งผล                 |      |                       |   |                       |                  |

จะปรากฎหนังสือแจ้งผล โดยจะมี รายละเอียดข้อเสนอแนะจากกรรมการ เพื่อให้นักวิจัยแก้ไขเพิ่มเติม

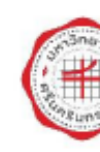

ส่วนงา ที่ เรื่อง ข เรียน

"กกกก กรกฎา ในการเ ผลประเ ผลประเ กรรมกา ให้ดำเนิ กรรมกา

ให้ดำเนิ

หรือข้อ

ที่ทำการแก้ไข โปรดส่งมายังระบบ SWUEC Submission Online ภายในวันที่ 30 กรกฎาคม พ.ศ. 2566 หากพ้นกำหนดดังกล่าว ทางหน่วยจริยธรรมและมาตรฐานการวิจัย จะถือว่าท่านไม่ประสงค์ที่จะขอรับการพิจารณาจริยธรรมในขั้นตอนต่อไป

หากผู้วิจัยมีข้อสงสัยในข้อคำถามของคณะกรรมการฯ สามารถสอบถามเลขานุการฯ โดยผู้วิจัยสามารถ โทรศัพท์นัดหมายกับเจ้าหน้าที่หน่วยฯ ที่หมายเลข 02-6495000 ต่อ 17503 หรือ 17506

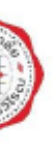

## บันทึกข้อความ

| าน _                      | หน่วยจริยธรรมและมาตรฐานการวิจัย โทร. 15703, 15706                                      |
|---------------------------|----------------------------------------------------------------------------------------|
| อว 8734.1/00              | 1 <b>วันที่</b> 07 กรกฎาคม 2566                                                        |
| เอแจ้งผลการประเ           | มินด้านจริยธรรมการวิจัยในมนุษย์ภายหลังการประชุมครั้งที่ 1/2566                         |
| น้ำหวาน สวยม              | าก (หน่วยจริยธรรมและมาตรฐานการวิจัย)                                                   |
| ตามที่ทำนได               | ค้เสนอโครงการวิจัยเพื่อขอรับการพิจารณาด้านจริยธรรมการวิจัยในมนุษย์ เรื่อง              |
| กกกกกกกกกกก               | ก (XXXXXXXXXXXXXX) " (รหัสโครงการ SWUEC661005) ครั้งที่ 1/2566 วันที่ 13               |
| เคม 2566 วาระ <i>(</i>    | 1.2.01 ที่ประชุมมีมติ <u>ขอให้ผู้วิจัยชี้แจงข้อคำถามของคณะกรรมการฯเพื่อนำมาพิจารณา</u> |
| <u>ประชุมอีกครั้ง </u> ใเ | ประเด็นดังต่อไปนี้                                                                     |
| เมินจากกรรมการ            |                                                                                        |
| เมินจากกรรมการ            |                                                                                        |
| ารท่านที่ 1               |                                                                                        |
| ໄນກາรປรັບແກ້ ຕາມ          | ข้อเสนอแนะด้านบน                                                                       |
| ารท่านที่ 2               |                                                                                        |
| ໄນກາรປรັບແກ້ ຕາມ          | ข้อเสนอแนะด้านบน                                                                       |
| จึงเรียนมาเพื่อา          | กราบและโปรดดำเนินการแก้ไข โดยจัดทำเป็นเอกสาร ดังต่อไปนี้                               |
| 1. บันทึกข้อคว            | ามชี้แจงต่อข้อคำถามหรือข้อเสนอแนะของกรรมการ <b>เป็นรายข้อ</b>                          |
| 2. แบบเสนอ                | เพื่อขอรับการพิจารณาและโครงการวิจัยฉบับสมบูรณ์ที่ทำการแก้ไขตามข้อคำถาม                 |
| วเสนอแนะ พร้อม            | ขึดเส้นใต้ข้อความที่มีการแก้ไข                                                         |
| 3. เอกสารอื่นๆ            | ที่ทำการแก้ไข (ฉบับสมบูรณ์) ตามข้อคำถามหรือข้อเสนอแนะดังกล่าว และขีดเส้นใต้ข้อความ     |

้และหากท่านมีความประสงค์ที่จะขอรับการพิจารณา ท่านต้องดำเนินการยื่นเอกสารเพื่อขอรับการพิจารณา จริยธรรมใหม่

(แพทย์หญิงสุรีพร ภัทรสุวรรณ) ประธานคณะกรรมการจริยธรรมการวิจัยในมนุษย์ประจำ ชุดที่ 1

# กรณีได้รับแจ้งผลพิจารณาฯ "กรรมการขอให้แก้ไขเอกสาร" (ต่อ) \*\*\*\*นักวิจัยส่งเอกสารปรับแก้ในระบบ

| ายการส่งโครงก               | ารวิจัย                          |                      |                                          |                          |                                                                   |               | หน้าหลัก / ร        | รายการส่งโครงการวิจัย   |
|-----------------------------|----------------------------------|----------------------|------------------------------------------|--------------------------|-------------------------------------------------------------------|---------------|---------------------|-------------------------|
|                             |                                  |                      |                                          |                          |                                                                   |               |                     |                         |
| าตามชื่อโครงการและหมายเล    | ข SWUEC                          |                      |                                          | เจ้าหน้าที่ upload หเ    | นังสือแจ้งผลแล้ว                                                  |               |                     | ×                       |
| หาตามชื่อหัวหน้าโครงการหรือ | ຜູ້ຮ່ວມວົຈັຍ                     |                      |                                          |                          |                                                                   |               |                     |                         |
| 0052/441                    |                                  | * -                  |                                          |                          | Papal                                                             | -             |                     |                         |
| itsinu                      |                                  |                      |                                          |                          | Fallel                                                            | · · ·         | 🗌 โครงการใหม่ที่ผ   | ง่านการรับรอบแล้ว       |
|                             |                                  |                      |                                          |                          |                                                                   |               |                     | ค้นหา                   |
|                             | วิธา เธา ร้านเว้านี้ เพราะ เปลงไ |                      |                                          |                          |                                                                   |               | แส                  | สดง 1 ถึง 1 จาก 1 ผลลัพ |
| . สเทษะอองการและเงอ         | ขอมูลเจาหนาก นุ่มเอลด หน         | วสอแจงผลแสว          |                                          |                          |                                                                   |               |                     |                         |
| ง 1 ถึง 1 จาก 1 ผลลัพธ์     |                                  |                      |                                          |                          |                                                                   |               |                     | C โหลดใหม่              |
| t เวมซีโดดงอาด ชื่อโดดง     | งการ ประเภทการขอรับ              | จารณา ห้วหน้าโครงการ | สถานะ                                    | เจ้าหน้าที่ดูแลโครงการ   | มติที่ประชุม                                                      | หนังสือแจ้งผล | ผู้ประสานงานโครงการ | ดำเนินการ               |
|                             | กกกกกกก โครงการทางคลินิ          | นางวัชรี ปัญจพรผล    | เจ้าหน้าที่ upload หนังสือแจ้ง<br>ผวบวัว | นางสาวสุกัญญา ทิพ<br>งษ์ | [1/2566] ขอให้ผู้วิจัยชี้แจงเพิ่มเติมเพื่อนำกลับมา<br>พิจารณาใหม่ | อัฟโหลดแล้ว   | N/A                 | 🕼 แสดงระยองอีย          |

# คลิกที่ "กรรมการขอให้แก้ไขเอกสาร" จะมีรายละเอียดโครงการที่ต้องส่งเอกสารแก้ไข

## ้คลิกที่ "ส่งแก้ไข" เพื่อแนบไฟล์เอกสารปรับแก้

| Assonnes552612/kJJ       Image: Status Status                                                | = ไทย 📍 นางวชรี ปญจพรผล<br>นักวิจัย 😋 |                          |                                                  |                      |                                                      | Online Submission System                |
|----------------------------------------------------------------------------------------------------|---------------------------------------|--------------------------|--------------------------------------------------|----------------------|------------------------------------------------------|-----------------------------------------|
| Image: space of the space of the                   |                                       |                          |                                                  |                      |                                                      | งโครงการวิจัยใหม่                       |
| stuandiouxiful segundorbur (namifoodu.)<br>seo inson:s550<br>mis568huifineatausiti/horaausiti/horaausiti/ |                                       | ยืนยันการส่งโครงการวิจัย | อาจารย์ที่ปรึกษา                                 | <i>ผ</i> ู้ร่วมวิจัย | เอกสารงานวิจัย                                       | <b>ช้</b><br>ข้อมูลทั่วไป               |
| ٥٩٩٥٥٩٢٥٢٥٥         550butifinguagadarðinörsson ganfyldiguturðinðiguturðinguturðin (kww Protocol, Previously tabled)         Title (Thei)         nannannan         title (English)         XXXXXXXXX         Íðarkjannan         sförugdindin 18 0         sförugdindin 18 0         sförugdindin 18 0         sförugdindin 18 0         sförugdindin 18 0         stalfasonszöguturðin 18 0         stalfasonszöguturðingu tidu sikalfasonszfidu ae.         a         b         c         b         c         b         c         b         c         c         c         c         c         c         c         c         c         c         c         c         c         c         c         c         c         c         c         c         c         c         c         c         c         c <td></td> <td></td> <td>ุมครั้งก่อน (คลิกเพื่ออ่าน)</td> <td>รายละเอียดมติที่ประ</td> <td></td> <td></td>                                                                                                    |                                       |                          | ุมครั้งก่อน (คลิกเพื่ออ่าน)                      | รายละเอียดมติที่ประ  |                                                      |                                         |
| Instance of the set of the set of       |                                       |                          |                                                  |                      |                                                      | องโครงการวิจัย                          |
| n Title (Thai)  Innnnnnn  Title (Thai)  Innnnnnnn  Title (Thai)  Title (English)  XXXXXXXXX                                                                                                    | × •                                   |                          |                                                  | ly tabled)           | ระชุมมีมติให้ชี้แจงเพิ่มเติม (New Protocol, Previou: | เวิจัยใหม่ที่เคยเสนอเข้าพิจารณา และที่เ |
| nnnnnnn Title (English) CXXXXXXX                                                                                                    |                                       |                          |                                                  |                      |                                                      | Title (Thai)                            |
| Title (English)         XXXXXXXX         Sort2Devin / USUn filkingu         Image: Image:                                                                                                    |                                       |                          |                                                  |                      |                                                      | ากกกกกกกก                               |
| XXXXXXXXX<br>xXXXXXXXXXXXXXXXXXXXXXXXXXXX                                                                                                    |                                       |                          |                                                  |                      |                                                      | Title (English)                         |
| бакцоволи / υšūn пі́ійņu       iastianajcinnai 18 0       vala       vala                                                                                                    |                                       |                          |                                                  |                      |                                                      | (XXXXXXXXXX                             |
| มัครที่อายุต่ำกว่า 18 ปี       -         รักอีอยุต่ำกว่า 18 ปี       รหัสโครงการวิจัยที่ตั้งโดยผู้ให้ทุน เช่น รหัสโครงการที่ยื่น อย.         รักอีอ       -         มลือ       วันที่ออกหนังสือ         92       -         1       -                                                                                                    |                                       |                          | ชื่อหน่วยงาน / บริษัท ที่ให้ทุน                  |                      |                                                      |                                         |
| มัครที่จายุต่ำกว่า 18 ปี<br>รัสโครงการวิจัยที่ตั้งโดยผู้ให้กุน เช่น รหัสโครงการที่ยื่น อย.<br>-<br>งลือ<br>192<br>1<br>1<br>1<br>1<br>1<br>1<br>1<br>1<br>1<br>1<br>1<br>1<br>1                                                                                                    |                                       |                          | -                                                |                      |                                                      |                                         |
| iuiiiiiiiiiiiiiiiiiiiiiiiiiiiiiiiiiii                                                                                                    |                                       | ารที่ยื่น อย.            | รหัสโครงการวิจัยที่ตั้งโดยผู้ให้ทุน เช่น รหัสโคะ |                      |                                                      | เม้ครที่อายุต่ำกว่า 18 ปี               |
| งสือ วันที่ออกหนังสือ<br>192<br>เง                                                                                                    |                                       |                          | -                                                | v                    |                                                      |                                         |
|                                                                                                    |                                       |                          | วันที่ออกหนังสือ                                 |                      |                                                      | ้เงสือ                                  |
|                                                                                                    | × Ħ                                   |                          |                                                  |                      |                                                      | //92                                    |
|                                                                                                    |                                       |                          |                                                  |                      |                                                      |                                         |
|                                                                                                    |                                       |                          |                                                  |                      |                                                      | 1                                       |
|                                                                                                    |                                       |                          |                                                  |                      |                                                      |                                         |
| ตรวจสอบและลงวันที่ออกหนังสือ                                                                                                    | ดัดไป                                 | งวันที่ออกหนังสือ        | ตรวจสอบและ                                       |                      |                                                      |                                         |
|                                                                                                    |                                       |                          |                                                  |                      |                                                      |                                         |

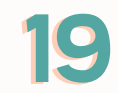

# กรณีได้รับแจ้งผลพิจารณาฯ "กรรมการขอให้แก้ไขเอกสาร" \*\*\*\*นักวิจัยส่งเอกสารปรับแก้ในระบบ (ต่อ)

| íU | อโครงการวิจัยใหม่                                                                                   |                |                      |               |            |               |                                 |
|----|----------------------------------------------------------------------------------------------------|----------------|----------------------|---------------|------------|---------------|---------------------------------|
|    | <b>o</b>                                                                                            | 22             |                      | 8             |            |               |                                 |
|    | ข้อมูลทั่วไป เอกสารงานวิจัย ผ                                                                       | ູ່ຈ່ຣ່ວມວົຈັຍ  |                      | อาจารย์ที่ปรึ | กษา        | ยี            | ่นยันการส่งโครงการวิจัย         |
| ດง | 1 ถึง 5 จาก 5 ผลลัพธ์                                                                               |                |                      |               |            |               | 🕂 เพิ่มเอกสาร                   |
| #  | ชื่อเอกสารประกอบการวิจัยภาษาอังกฤษ                                                                  | เวอร์ชันเอกสาร | วันที่เวอร์ชันเอกสาร | ต้องแนบเอกสาร | ไฟล์เอกสาร | ประวัติเอกสาร | ดำเนินการ                       |
| 1  | AF22-03-03.0 บันทึกข้อความชี้แจงต่อข้อคำถามของกรรมการ-version-3.0-22-4-2566-R                       |                |                      | ใช่           |            |               |                                 |
| 2  | CV EC แบบฟอร์ม แบบประวัติผู้วิจัย                                                                   |                |                      |               | W          |               |                                 |
| 2  | AF09-03-03.0 แบบเสนอขอรับการพิจารณาสำหรับโครงการวิจัยทางคลินิกฉบับภาษาไทย-version-<br>3.0-22-4-2566 | 1              | 29/06/2023           |               | Ŵ          |               | € ดาวน์โหลดแบบฟอร์ม € อับโหลดไพ |
| 2  |                                                                                                    | 1              | 29/06/2023           |               | W          |               | ๏ ดาวน์โหลดแบบฟอร์ม ๏ อับโหลดไพ |
| 3  | AF10-03-03-0 แบบเสนอขอรบการพจารณาสาหรุบเครงการวจยทางคลนกฉบบภาษาองกฤษ version-<br>3.0-22-4-2566      |                |                      |               |            |               |                                 |

| แนบไฟล์เอกสาร              | × |  |
|----------------------------|---|--|
| แนบไฟล์เอกสารเรียบร้อยแล้ว |   |  |
| Ūα                         |   |  |

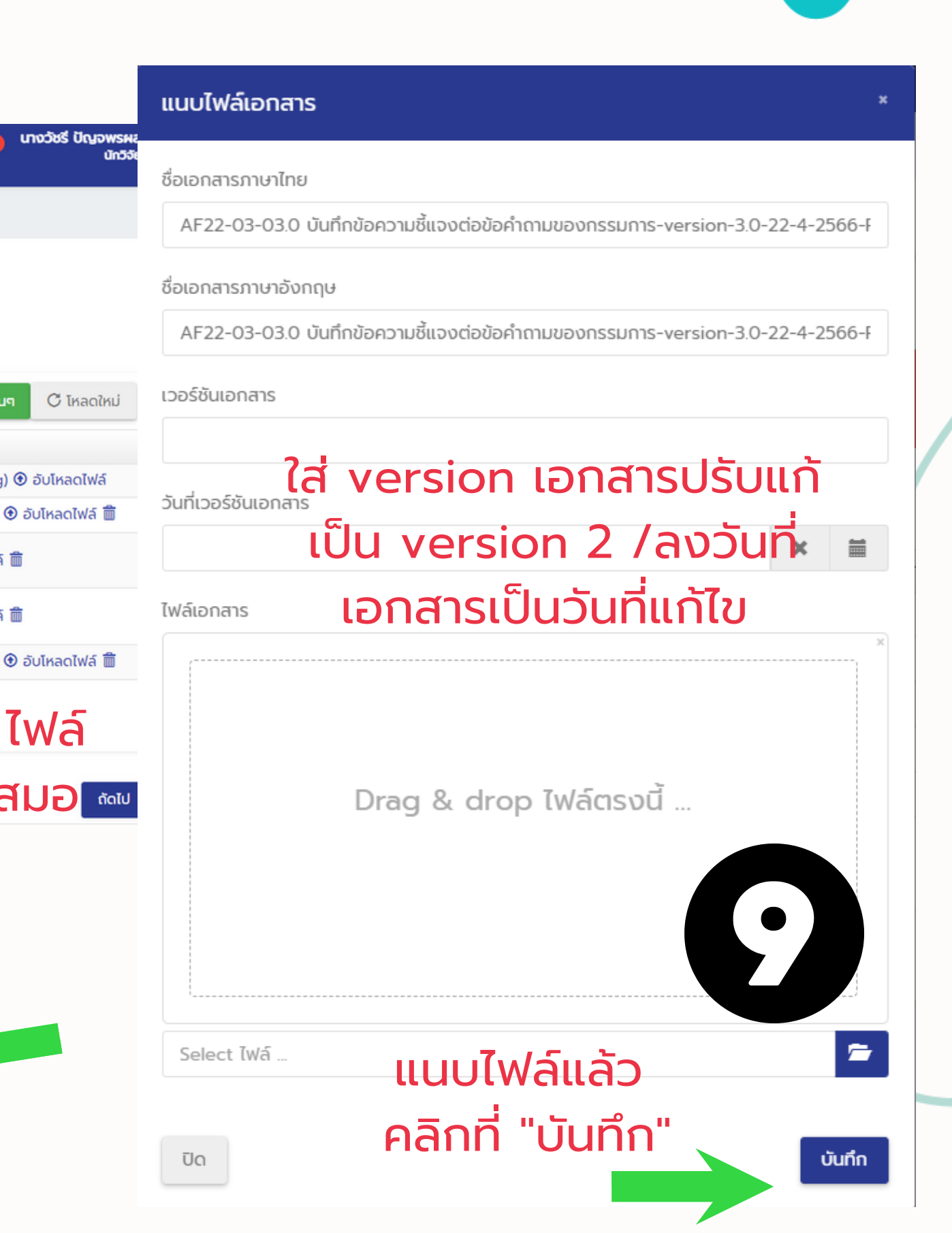

# กรณีได้รับแจ้งผลพิจารณาฯ "กรรมการขอให้แก้ไขเอกสาร" \*\*\*\*นักวิจัยส่งเอกสารปรับแก้ในระบบ (ต่อ)

| นอเครงการวจย์เหม                                                                                |                                                 |                                                       |                          |                                              |                           |                                                                                                    |
|-------------------------------------------------------------------------------------------------|-------------------------------------------------|-------------------------------------------------------|--------------------------|----------------------------------------------|---------------------------|----------------------------------------------------------------------------------------------------|
| 0                                                                                               |                                                 | (;;)                                                  | 0                        |                                              |                           | 10                                                                                                    |
| ข้อมูลทั่วไป                                                                                    | เอกสารงานวิจัย                                  | ผู้ร่วมวิจัย                                          | อาจารย์ที่ปรึกษา         | ยืนยันการส่งโครงการวิจัย                     |                           |                                                                                                    |
| กผู้ร่วมวิจัยมีหน้าที่เป็นอาจารย์ที่เ                                                           | ปรึกษาร่วมด้วยโปรดระบุข้อมูลผู้วิจัยร่วมท่านนั้ | ั้นในขั้นตอน "อาจารย์ที่ปรึกษา" ด้วย                  |                          |                                              |                           |                                                                                                    |
| ง 1 ถึง 1 จาก 1 ผลลัพธ์                                                                         |                                                 |                                                       |                          |                                              | 🕂 นักวิจัยร่วมไ           | โครงการ C โหลด                                                                                                    |
| ะ ชื่อ - สกุล                                                                                   | หัวหน้าโครงการ                                  | ส่งอีเมล์หรือยัง                                      | ผลตอบรับร่วมวิจัย        |                                              | ตอบรับเมื่อ               | ดำเนินท                                                                                                    |
| นางวัชรี ปัญจพรผล                                                                               | หัวหน้าโครงการ                                  | ยังไม่ส่ง                                             | ตกลง                     |                                              |                           |                                                                                                    |
| икй<br>Online Submission System                                                                 | m                                               |                                                       |                          |                                              | โกย                       | ຼຸດ ບານວັນຮູ້ ບີ                                                                                                    |
| <sup>นหน้า</sup><br>Online Submission System<br>อโครงการวิจัยใหม่                               | m                                               |                                                       |                          |                                              | 💻 ໄກຍ                     | ຸຍ ເກຍວັຍຮັບດ                                                                                                    |
| มหน้า<br>Online Submission System<br>อโครงการวิจัยใหม่<br>อ                                     | m                                               | 2                                                     |                          |                                              | ໂກຍ                       |                                                                                                    |
| บหน้า<br>Online Submission System<br>อโครงการวิจัยใหม่<br>อโครงการวิจัยใหม่<br>ข้อมูลทั่วไป     | m<br>อายาร์ เอกสารงานวิจัย                      | <del>ระ</del><br>ผู้ร่วมวิจัย                         | <b>อ</b> าจารย์ที่ปรึกษา | ยืนยันการส่งโครงการวิจัย                     | =ີ ໂກຍ                    |                                                                                                    |
| พน้า<br>Online Submission System<br>อโครงการวิจัยใหม่<br>ข้อมูลทั่วไป                           | m<br>เอกสารงานวิจัย                             | <b>ระ</b><br>ผู้ร่วมวิจัย                             | <b>อ</b> าจารย์ที่ปรึกษา | ยืนยันการส่งโครงการวิจัย                     | โทย                       | 0 Uno585 Un<br>С Гиа<br>NIAsonns С Гиа                                                                                                    |
| นหน้า<br>Online Submission System<br>อโครงการวิจัยใหม่<br>ข้อมูลทั่วไป<br>นักวิจัย              | m<br>อ<br>เอกสารงานวิจัย<br>ส่งอีเมล์หรือยัง    | <mark>ຂະ</mark><br>ຜູ້ຮ່ວມວີຈັຍ<br>ທີສຕອບຮັບຮ່ວມວີຈັຍ | <br>อาจารย์ที่ปรึกษา     | ั<br>ยืนยันการส่งโครงการวิจัย<br>ตอบรับเมื่อ | ไทย                       | <b>ຼຸ ບານວັນຮັ ບັດ</b><br><b>ບານວັນຮັ ບັດ</b><br><b>ເ</b><br><b>ເ</b><br><b>ເ</b><br><b>ເ</b><br><b>ເ</b><br><b>ເ</b><br><b>ເ</b><br><b>ເ</b> |
| บหนัา<br>Online Submission System<br>อโครงการวิจัยใหม่<br>ข้อมูลทั่วไป<br>นักวิจัย<br>งบผลลัพธ์ | m<br>โฮ<br>เอกสารงานวิจัย<br>ส่งอีเมล์หรือยัง   | ເມີນ ເປັນ ເປັນ ເປັນ ເປັນ ເປັນ ເປັນ ເປັນ ເປັ           | อาจารย์ที่ปรึกษา         | ั<br>ยืนยันการส่งโครงการวิจัย<br>ตอบรับเมื่อ | โทย<br>+ อาจารย์ที่ปรึกษา | <b>ຸດ</b>                                                                                                    |

# ดำเนินการเพิ่มชื่อ นักวิจัยร่วม (ถ้ามี) / อาจารย์ที่ปรึกษา (ถ้ามี)

# กรณีได้รับแจ้งผลพิจารณาฯ "กรรมการขอให้แก้ไขเอกสาร" \*\*\*\*นักวิจัยส่งเอกสารปรับแก้ในระบบ (ต่อ)

| Online Submissi                    | on System                                                        |                                      |                                                  |                |                       | =             | = ໄກຍ 👂 ແກ່ຈະ | วัชรี่ ปัญจพรผล<br>นักวิจัย     |            |               |
|------------------------------------|------------------------------------------------------------------|--------------------------------------|--------------------------------------------------|----------------|-----------------------|---------------|---------------|---------------------------------|------------|---------------|
| ุ่นอโครงการวิจัยใ                  | ใหม่                                                             |                                      |                                                  |                |                       |               |               |                                 |            |               |
| <b>ข</b> ้อมูลทั่วไป               | เอกสารงานวิจัย                                                   | <b>ผ</b> ู้ร่วมวิจัย                 | อาจารย์ที่ปรีก                                   | าษา            | ยืนยันการส่งโครงการ   | รวิจัย        |               |                                 |            |               |
| ณาตรวจสอบข้อมูลโคร                 | งการก่อนยืนยันการส่งข้อมูล หากท่านยืนยันแล้วท่าน                 | เจะไม่สามารถแก้ไขข้อมูลโครงการได้อีก | 1                                                |                |                       |               |               |                                 |            | 2             |
| Jอมูลทั่วไปของงานวิจัย             |                                                                  |                                      |                                                  |                |                       |               |               |                                 |            |               |
|                                    |                                                                  |                                      |                                                  |                |                       |               |               | C                               | รวจสอ      | บรายละเอีย    |
| ประเภทการขอรับพิจารณา              | โครงการวิจัยใหม่ที่เคยเสนอเข้าพิจารณา และที่ประชุมมีมติให้ชี้แจะ | งเพิ่มเติม (New Protocol, Previously | องค์กร                                           |                | มหาวิทยาลัยครีนค      | รินทรวิโรฒ    |               | ນັກ                             | มาล แล     | าะเอกสารแม    |
| Research Title (Thai)              |                                                                  |                                      | ต้องรายงานอย.                                    |                | τιj                   |               |               |                                 |            |               |
| Research Title (English)           | xxxxxxxxxxxx                                                     |                                      | ทุนวิจัย                                         |                | រៃរជ                  |               |               |                                 | หากเ       | ริยบร์อย      |
| มีอาสาสมัครที่อายุต่ำกว่า 18<br>ปี | ไม่                                                              |                                      | ชื่อหน่วยงาน / บริษัท ที่ให้ทุ<br>หัวหน้าโครงการ | u              | -<br>นางวัชรี ปัญจพระ | ฟล            |               |                                 | คลิกท่     | าี่ "ยืนยัน"  |
| รายการเอกสาร                       |                                                                  |                                      |                                                  |                |                       |               |               |                                 |            |               |
|                                    |                                                                  |                                      |                                                  |                |                       |               |               | <b>ู</b> <sup>ส</sup> ์ ทั้งหมด | <u>a</u> . |               |
| # ชื่อเอกสารประกอบการ              | ววิจัยภาษาอังกฤษ                                                 |                                      |                                                  | เวอร์ชันเอกสาร | วันที่เวอร์ชันเอกสาร  | ต้องแนบเอกสาร | ไฟล์เอกสาร    | ประวัติเอกสาร                   |            |               |
| 1 AF22-03-03.0 บันทึก              | ทข้อความชี้แจงต่อข้อคำถามของกรรมการ-version-3.0-22-              | 4-2566-R                             |                                                  | 2              | 07/07/2023            | bi            | ₽ €           | • 🕅 (07/07/2023)                | )          |               |
| 2 CV EC แบบฟอร์ม แบ                | มบประวัติผู้วิจัย                                                |                                      |                                                  |                |                       |               | W             |                                 |            |               |
| 3 AF09-03-03.0 แบบเ                | เสนอขอรับการพิจารณาสำหรับโครงการวิจัยทางคลินิกฉบับภา             | ษาไทย-version-3.0-22-4-2566          |                                                  | 1              | 29/06/2023            |               | W             |                                 |            |               |
| 4 AF10-03-03.0 แบบเล               | สนอขอรับการพิจารณาสำหรับโครงการวิจัยทางคลินิกฉบับภา              | ษาอังกฤษ version-3.0-22-4-2566       |                                                  | 1              | 29/06/2023            |               | W             |                                 |            |               |
| 5 เอกสารข้อมูลและขอคว              | วามยินยอมสำหรับการวิจัยทางคลินิก                                 |                                      |                                                  | 1              | 29/06/2023            |               | W             |                                 | ່າງໂດ      | งวอวณรียมเรือ |

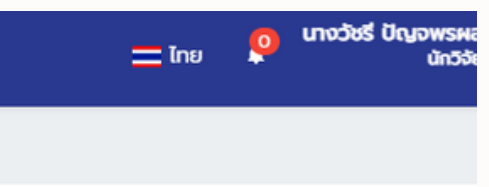

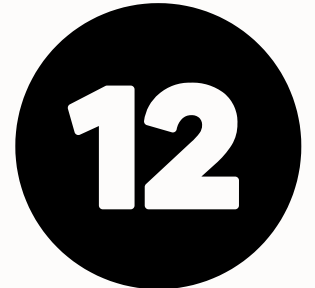

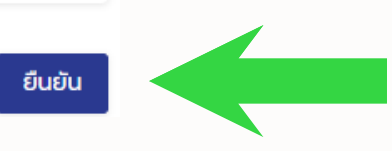

# ขั้นตอนการโหลดหนังสือรับรองฯ

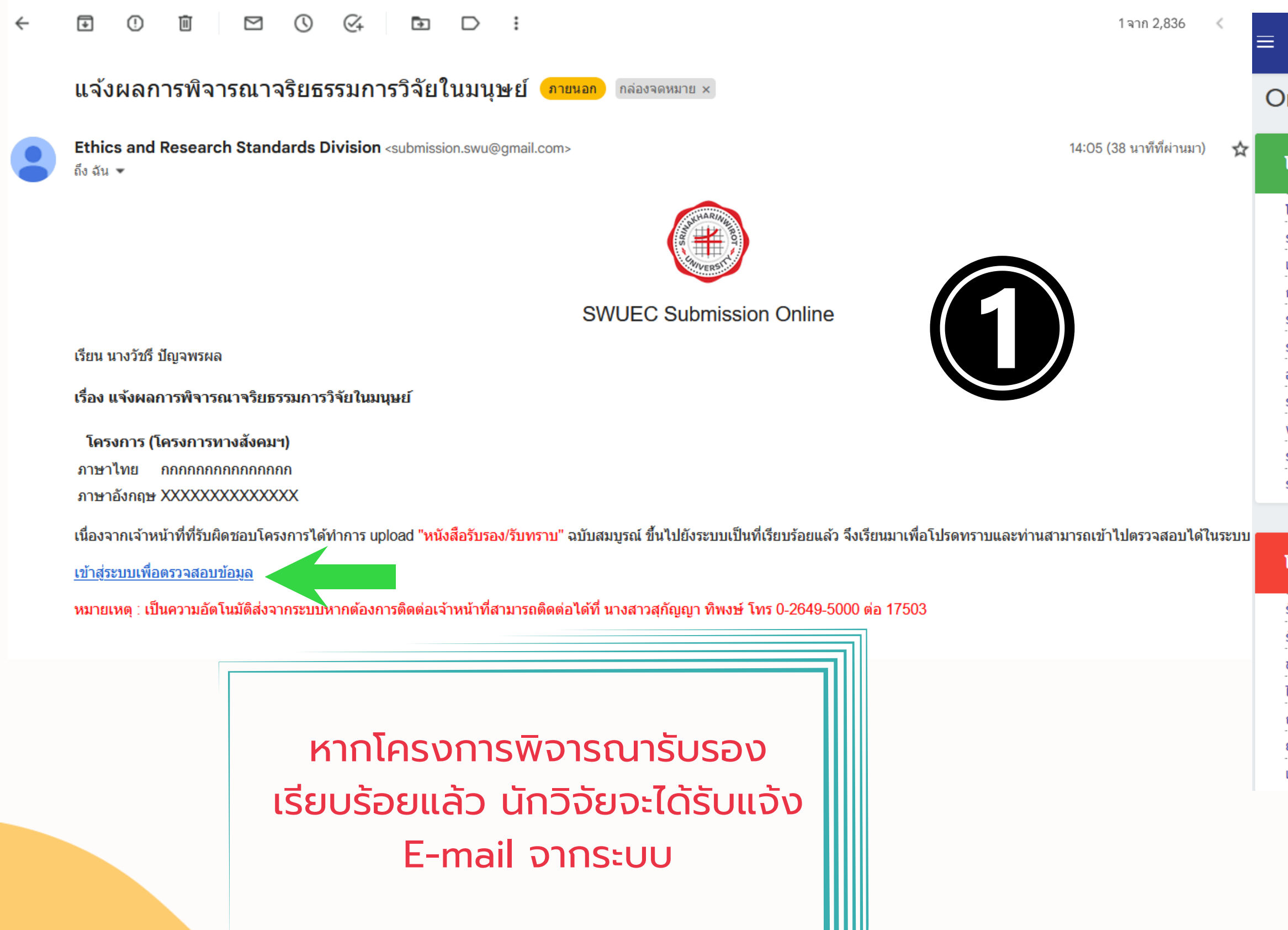

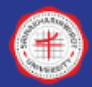

#### Online Submission System

#### Online Submission : SWU Ethics and Research Standards Division

#### โครงการวิจัยใหม่ มีทั้งหมด 3 โครงการ

| ์ครงการที่ยังส่งไม่แล้วเสร็จ              | 2 |
|-------------------------------------------|---|
| รอตรวจสอบเอกสาร                           | 1 |
| อกสารยังไม่ครบถ้วน/ไม่ถูกต้อง             | 0 |
| ารรมการขอให้แก้ไขเอกสาร                   | 0 |
| รอออกเลข SWUEC                            | 0 |
| รอกำหนดประมาณวันที่ประชุมและวันส่งประเมิน | 0 |
| อยู่ระหว่างพิจารณาโดยกรรมการ              | 0 |
| รอผลพิจารณาจากคณะกรรมการ                  | 0 |
| พิจารณาแล้วแต่ยังไม่ได้รับการตรวจสอบ      | 0 |
| รอการตรวจสอบผลพิจารณาจากเลขา              | 0 |
| รอเจ้าหน้าที่ Upload หนังสือแจ้งผล        | 0 |
|                                           |   |

#### ้ โครงการวิจัยใหม่ที่ผ่านประชุมคณะกรรมการและได้รับมติแล้ว (มีทั้งหมด 1 โครงการ

| รับรอง                                               | 1 |
|------------------------------------------------------|---|
| รับรอง/รับทราบหลังจากแก้ไขตามมติที่ประชุม            | 0 |
| มอให้ผู้วิจัยชี้แจงเพิ่มเติมเพื่อนำกลับมาพิจารณาใหม่ | 0 |
| ใม่รับรอง/รับทราบ                                    | 0 |
| กอนออกจากการพิจารณาและหรือถอนออกจากการรับรอง/รับทราบ | 0 |
| ยุติการรับรอง/รับทราบ                                | 0 |
| ปลี่ยน Panel                                         | 0 |

## เข้าสู่ระบบมาที่ "หน้าหลัก" คลิกที่ "รับรอง"

|                                 |                                                                        | e Submission Syster                                                 | n                                                                   |                                                                                                    |                                               |                                                |                                         |                              | 🚍 ໄກຍ 봦                    | นักวิจัย                                                                  |
|---------------------------------|------------------------------------------------------------------------|---------------------------------------------------------------------|---------------------------------------------------------------------|----------------------------------------------------------------------------------------------------|-----------------------------------------------|------------------------------------------------|-----------------------------------------|------------------------------|----------------------------|---------------------------------------------------------------------------|
| รายเ                            | าารส่งโคร                                                              | งการวิจัย                                                           |                                                                     |                                                                                                    |                                               |                                                |                                         |                              | หน้าหลัก                   | / รายการส่งโครงการวิจ่                                                    |
| หาตาเ                           | มชื่อโครงการและหเ                                                      | มายเลข SWUEC                                                        |                                                                     |                                                                                                    | เจ้าหน้าที่ up                                | oad หนังสือแจ้งผลแล้ว                          |                                         |                              |                            | 3                                                                         |
| หาตาเ                           | มชื่อหัวหน้าโครงกา                                                     | เรหรือผู้ร่วมวิจัย                                                  |                                                                     |                                                                                                    |                                               |                                                |                                         |                              |                            |                                                                           |
| งการใ                           | หม่                                                                    |                                                                     |                                                                     | 🗙 👻 เลือกประเภทการส่ง                                                                                                    |                                               | ▼ Panel                                        |                                         |                              | 🔹 🗌 โครงการใหม่ที่ผ่า      | านการรับรอบแล้ว                                                           |
|                                 |                                                                        |                                                                     |                                                                     |                                                                                                    |                                               |                                                |                                         |                              |                            |                                                                           |
|                                 |                                                                        |                                                                     |                                                                     |                                                                                                    |                                               |                                                |                                         |                              |                            | คับ                                                                       |
| สถ                              | านะของการแส                                                            | <sub>โ</sub> ดงข้อมูลเจ้าหน้าที่ up                                 | load หนังสือแจ้งผลแล้ว                                              |                                                                                                    |                                               |                                                |                                         |                              |                            | คน<br>แสดง 1 ถึง 1 จาก 1 ผล                                               |
| <mark>สถ</mark><br>ง 1 ถ้       | <mark>านะของการแล</mark><br>iง 1 จาก 1 ผลลัพร                          | <del>เดงข้อมูลเจ้าหน้าที่ up</del><br><sub>ธ์</sub>                 | load หนังสือแจ้งผลแล้ว                                              |                                                                                                    |                                               |                                                |                                         |                              |                            | คม<br>แสดง 1 ถึง 1 จาก 1 ผล<br>ติ โหลดใหม                                 |
| <mark>สถ</mark><br>ว 1 ตั<br>เล | <b>านะของการแล</b><br>iง 1 จาก 1 ผลลัพร<br>ขที่โครงการ                 | <mark>รดงข้อมูลเจ้าหน้าที่ up</mark><br>ธ์<br>ชื่อโครงการ           | load หนังสือแจ้งผลแล้ว<br>ประเภทการขอรับพิจารณา                     | หัวหน้าโครงการ                                                                                                    | สถานะ                                         | เจ้าหน้าที่ดูแลโครงการ                         | มติที่ประชุม                            | หนังสือแจ้งผล                | ผู้ประสานงานโครงการ        | คน<br>แสดง 1 ถึง 1 จาก 1 ผส<br>Cั โหลดใหม<br>ดำเนินการ                    |
| สถ<br>ว 1 ซิ<br>เล<br>รง        | า <b>นะของการแล</b><br>ถ่ง 1 จาก 1 ผลลัพร<br>มที่โครงการ<br>VUEC662012 | <b>รดงข้อมูลเจ้าหน้าที่ up</b><br>ธ์<br>ชื่อโครงการ<br>กกกกกกกกกกก  | load หนังสือแจ้งผลแล้ว<br>ประเภทการขอรับพิจารณา<br>โครงการทางสังคมฯ | หัวหน้าโครงการ         นางวัชรี ปัญจพรผล         มหาวิทยาลัยศรีนครินทรวิโรฒ         คณะแพทยศาสตร์         Mobile : 0-2649-5000 ต่อ 17506 | สถานะ<br>เจ้าหน้าที่ upload หนังสือแจ้งผลแล้ว | เจ้าหน้าที่ดูแลโครงการ<br>นางสาวสุกัญญา ทิพงษ์ | มติที่ประชุม<br>[3/2566] รับรอง/รับทราบ | หนังสือแจ้งผล<br>อัฟโหลดแล้ว | ผู้ประสานงานโครงการ<br>N/A | คน<br>แสดง 1 ถึง 1 จาก 1 ผล<br>C โหลดใหม<br>ดำเนินการ                     |
| สถ<br>ง 1 ถั<br>! เล<br>SV      | า <b>นะของการแล</b><br>ถ่ง 1 จาก 1 ผลลัพร<br>มที่โครงการ<br>VUEC662012 | <b>รดงข้อมูลเจ้าหน้าที่ up</b><br>ธ์<br>ชื่อโครงการ<br>กกกกกกกกกกกก | load หนังสือแจ้งผลแล้ว<br>ประเภทการขอรับพิจารณา<br>โครงการทางสังคมฯ | หัวหน้าโครงการ         นางวัชรี ปัญจพรผล         มหาวิทยาลัยศรีนครินทรวิโรฒ         คณะแพทยศาสตร์         Mobile : 0-2649-5000 ต่อ 17506 | สถานะ<br>เจ้าหน้าที่ upload หนังสือแจ้งผลแล้ว | เจ้าหน้าที่ดูแลโครงการ<br>นางสาวสุกัญญา ทิพงษ์ | มติที่ประชุม<br>[3/2566] รับรอง/รับทราบ | หนังสือแจ้งผล<br>อัฟโหลดแล้ว | ผู้ประสานงานโครงการ<br>N/A | คน<br>แสดง 1 ถึง 1 จาก 1 ผล<br>C โหลดใหม<br>ดำเนินการ<br>C แสดงรายละเอียด |

| # | เลขที่โครงการ | ชื่อโครงการ   | ประเภทการขอรับพิจารณา | หัวหน้าโครงการ                                                                                     | สถานะ                                | เจ้าหน้าที่ดูแลโครงเ |
|---|---------------|---------------|-----------------------|----------------------------------------------------------------------------------------------------|--------------------------------------|----------------------|
| 1 | SWUEC662012   | กกกกกกกกกกกกก | โครงการทางสังคมฯ      | นางวัชรี ปัญจพรผล<br>มหาวิทยาลัยศรีนครินทรวิโรฒ<br>คณะแพทยศาสตร์<br>Mobile : 0-2649-5000 ต่อ 17506 | เจ้าหน้าที่ upload หนังสือแจ้งผลแล้ว | นางสาวสุกัญญา ท      |
|   |               |               |                       |                                                                                                    |                                      |                      |

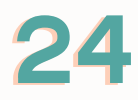

# ขั้นตอเ

| มละเอียดโครงการวิจัย         หน้หลัก / โครงการ / รายละเอียดโครงการวิจัย           สถานะ : เจ้าหน้าที่ บpload หนังสือแจ้งผลแล้ว           JEC662012 : กกกกกกกกกกกกกกกกกกกกกกกกกกกกกกกกกกก                                                                                                    | Online Submission                               | n Syster          | n                                                                                                    |                |                      |               | 🔜 ไทย           | 🧕 ບານວັชຣີ ບັ                 | นักวิจัย       |
|----------------------------------------------------------------------------------------------------|-------------------------------------------------|-------------------|----------------------------------------------------------------------------------------------------|----------------|----------------------|---------------|-----------------|-------------------------------|----------------|
| JZE662012 : nnnnnnnnn         nnlesons : lesonssons         varididio2000         varididio2000         varidio2000                                                                                                    | ยละเอียดโครงการวิจัย                            | ย                 |                                                                                                    |                |                      | หน้าหล่       | ลัก / โครงก     | า <mark>าร</mark> / รายละเอีย | ขดโครงการวิจัย |
| nansfit/fley2δρο       SFUENTSLINATS         yan'zlu       SFUENTSLINATS         ysanuorulfasons       SFUENTSLINATS         yšagkjsuz550       Image: Status Status                                                                                         | UEC662012 : กกกกกกกก<br>เภทโครงการ : โครงการทาง | เกกกกก<br>วสังคมฯ | າກ                                                                                                    |                |                      | สถานะ         | : เจ้าหน้าที่ เ | มpload หนังสื                 | อแจ้งผลแล้ว    |
| startuvnulassons <ul> <li>ψδομζός μος δει</li> <li>ψδομζός μος δει</li> <li>ψδομζομος δει</li> <li>ψος δει</li> <li>ψος</li></ul>                                                                                                    | อกสารทีเกียวข้อง<br>อมูลทั่วไป                  | ราย               | การเอกสาร                                                                                              |                |                      |               |                 | _                             |                |
| uddagksburbace       #       dalaanarsUsenoumspäceningenoumspäcening       Dispaceningenoumspäceningenoumspäceningenoumspäceningenoumspäceningenoumspäceningenoumspäceningenoumspäceningenoumspäceningenoumspäceningenoumspäceningenoumspäceningenoumspäceningenoumspäceningenoumspäceningenoumspäceni | ประสานงานโครงการ                                |                   |                                                                                                    |                |                      |               |                 | Œ                             | ดาวน์โหลด      |
| <ul> <li></li></ul>                                                                                                    | ยชื่อผู้ร่วมวิจัย                               |                   | # ชื่อเอกสารประกอบการวิจัยภาษาอังกฤษ                                                                   | เวอร์ชันเอกสาร | วันที่เวอร์ชันเอกสาร | ต้องแนบเอกสาร | ไฟล์เอกสาร      | ประวัติเอกสาร                 | ดำเนินการ      |
| ะวัติการขอรับพิจารณาโครงการ<br>ะวัติเอกสารโครงการ<br>มูลการรับรองโครงการ                                                                                                    | ระวัติการดำเนินการ                              |                   | AF11-03-03.0 แบบเสนอขอรับการพิจารณาสำหรับโครงการวิจัยทางสังคมฯ ฉบับภาษาไทย-<br>1 version-3.0-22-4-2566 | 1              | 06/07/2023           | ໃບ່           | W               |                               |                |
| ะวัติเอกสารโครงการ<br>มูลการรับรองโครงการ                                                                                                    | ระวัติการขอรับพิจารณาโครงการ                    |                   |                                                                                                    |                |                      |               |                 |                               |                |
| มูลการรับรองโครงการ                                                                                                    | ระวัติเอกสารโครงการ                             |                   |                                                                                                    |                |                      |               |                 |                               |                |
|                                                                                                    | อมูลการรับรองโครงการ                            |                   |                                                                                                    |                |                      |               |                 |                               |                |

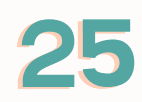

# ขั้นตอนการโหลดหนังสือรับรองฯ (ต่อ)

| ≡ 🖲 Online Submissio                               | on System                  |                      | 💻 ไทย 🛛 🜻               |
|----------------------------------------------------|----------------------------|----------------------|-------------------------|
| รายละเอียดโครงการวิส                               | วัย                        |                      | หน้าหลัก / โครงการ      |
| SWUEC662012 : กกกกกกก<br>ประเภทโครงการ : โครงการทา | เกกกกกกก<br>างสังคมฯ       | ß                    | สถานะ : เจ้าหน้าที่ upl |
| เอกสารที่เกี่ยวข้อง                                | แสดง 1 ถึง 2 จาก 2 ผลลัพธ์ |                      | 🕂 เพิ่มเอกส             |
| ข้อมูลทั่วไป                                       | # ชื่อเอกสาร               | ไฟล์ที่อับโหลด       | วันที่เอกสาร            |
| ผู้ประสานงานโครงการ                                | 1 หนังสือรับรองภาษาไทย     |                      | 07/07/2023 14:04        |
| รายชื่อผู้ร่วมวิจัย                                | 2 หนังสือรับรองภาษาอังกฤษ  |                      | 17/06/2023 09:20        |
| ประวัติการดำเนินการ                                |                            |                      |                         |
| ประวัติการขอรับพิจารณาโครงการ                      |                            |                      |                         |
| ประวัติเอกสารโครงการ                               |                            |                      |                         |
| ข้อมูลการรับรองโครงการ                             | 1                          | คลิกดาวน์โหลด "หนังส | สือรับรอง"              |
| หนังสือแจ้งผล                                      |                            |                      |                         |

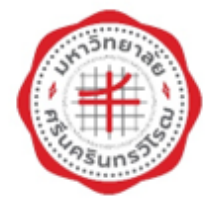

## มหาวิทยาลัยศรีนครินทรวิโรฒ

หนังสือฉบับนี้ให้ไว้เพื่อแสดงว่า

โครงการวิจัยเรื่อง กกกกกกกกกกกกกกก ผู้วิจัย: น้ำหวาน สวยมาก **ห**น่วยงานที่สังกัด หน่วยจริยธรรมและมาตรฐานการวิจัย

#### สำหรับเอกสาร:

 AF11-03-03.0 แบบเสนอขอรับการพิจารณาสำหรับโครงการวิจัยทางสังคมฯ ฉบับภาษาไทย-version-3.0-22-4-2566 เวอร์ชั่น 1 ฉบับลงวันที่ 06 กรกฎาคม 2566

ประวัติผัวิจัย

เอกสารข้อมูลและขอความยินยอมสำหรับการวิจัยทางสังคมศาสตร์

ได้ผ่านการรับรองจากคณะกรรมการจริยธรรมการวิจัยในมนุษย์ มหาวิทยาลัยศรีนครินทรวิโฐฆ โดยยึดหลักเกณฑ์ ิศตามคำประกาศเฮลซิงกิ (Declaration of Helsinki) และแนวทางการปฏิบัติการวิจัยทางคลินิกที่ดี (ICH GCP) โดยขอให้ รายงานสรุปผลการวิจัย ภายในวันที่ 6 กรกฎาคม 2567

รับรอง ณ วันที่ 06 กรกฎาคม 2566

(รองศาสตราจารย์สิทธิพงศ์ วัฒนานนท์สกุล) ประธานคณะกรรมการจริยธรรมการวิจัย ประจำมหาวิทยาลัยศรีนครินทรวิโรฒ ชุดที่ 2

สำดับที่ 4.3.01:3/2566 **เลขที่** : SWUEC662012X

วันหมดอายุ 06 กรกฎาคม 2567

26

หน่วยจริยธรรมและมาตรฐานการวิจัย มศว อาคารบวัตกรรม ศ.ศร.สาโรช บัวศรี ชับ 17 มหาวิทยาลัยศรีนครินทรวิโรฒ 10110 โทร. (02) 6495000 ค่อ 17501, 17503 โทรสาร (02) 2042590

## หนังสือสือรับรอง

โทรศัพท์ 0-2649-5000 ต่อ 17501, 17503, 17505,17506

E-mail: swuec@g.swu.ac.th